حَمْرَتْهُم / TIBETAN

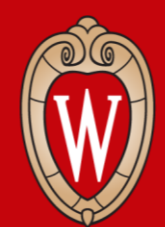

Office of Human Resources UNIVERSITY OF WISCONSIN-MADISON

Workday มิ่ารุรัญรักงระสุภาษ์รา ริญายุ

ন্দুৰুশ্বনা ?

- ฐิชัสรารสิทสางการการสิทารการสิราธุลาส์ราณาสิราส์รา
- ยิราฏิเมิาสิราริเกราผสาวริกพา
- ઽૻૹ૾ૼૼૼૼૼૼૼૼૼૼૹૻૻ૽૱ૢૻ૱૱૱૱
- खेर्रणीया Workday ब्राइखिं (tasks) प्या हे क्राइन्ड्रिया के क्रिया के क्राइन्ट्र के क्रिया के क्राइन्य के क्राइन्य के क्राइ
- ᠵᡃᢆ᠋ᢜᠯᢂᡊᡇᡪᠼᢩᢪᢆ᠋ᡭ᠈ᡨᡇᢩᢂ᠈ᢙᢩᠵ

X

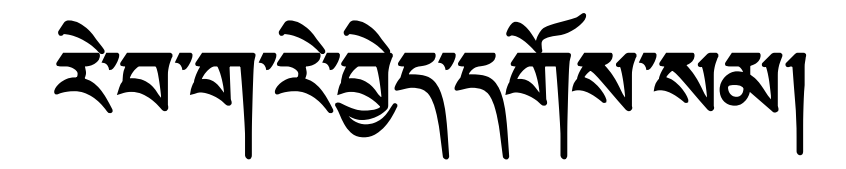

- รัสสารสารสัญาก
- หิ่าฟ้าที่สาฟิสาทธุ์ท่านทาริ์ุร์ภาษิสามิานฟาการสูสาตาวรูณา
- द्र्मेंद्र भाषा लुः झुद्र भा
- গ্রন্শামন্দ্রন্থ সেউন্থ (direct deposit) শাশমন্দ্রশ
- รุยาสณาสมาร์ศ์มา (W4) รุราสายรายสมา
- सुर्भेगर्भर मेगायहर (payslips) न्यक्षगण्य मुर्न् मेन्स लुर्भेय सेराय क्षां लेग
- Workday <sup>ŵামা</sup>মন্ট্র্ন্ম]

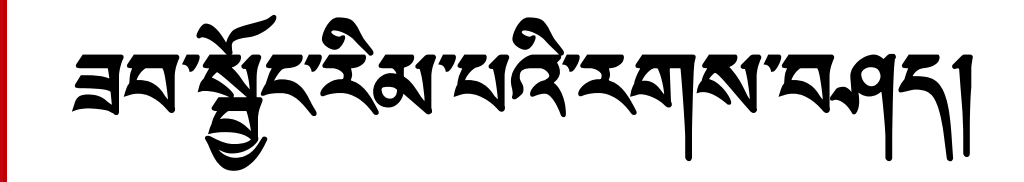

- भे सेरमान्सा र्ह्या मार्ग्सर रह्या
- าสูสาร์ พาสาร์ วัราญาติราฏิรายา
- เลาะสมาส์สาวฏราทุมานูราสุมา Workday พิเลาฉุฏิราย

าสีสาญาญานาศิลาร์สาญาฏิรามา

5

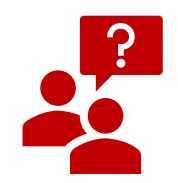

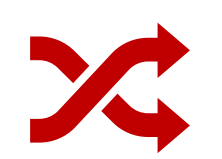

য়ঢ়য়য়ঀঀৢয়৾য়৾৾**য়য়ঀঀৢয়ঀৢয়ৢ**৾৾ৠ৾য়য়ৼ৾য়য়য়৾ঀৢ৾ঢ়৾য়য়

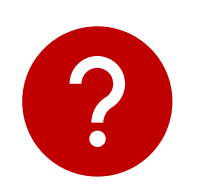

฿ๅา๛**ร๊ารา**พีราผจสาร์สาสานารส์สารธัา**นสานารย์สา**ญ

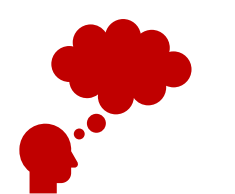

रेन्द्रेर में निर्यालय के का सहुत्

- ยิรายิสา Workday จิราลีรายสูราจสมาล์ริกราพ์รา
- ยิรุ ฏิพ Workday สี้รานายาริ ส์ เสรามา

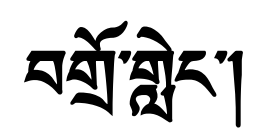

- ยิรุฏิเพลเมเอิ.ส์เน
- ari

฿ราบิ ชิวสมุณ รา ซิ้รามเหลาม รา ซิราสรา ซิราสรา ซิราสรา ซิราส

र्रेग्रूग्रान्दरानर्योन्ग्रेन्ग

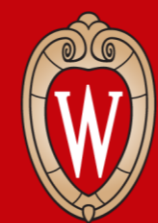

Office of Human Resources UNIVERSITY OF WISCONSIN-MADISON

# Workday @'ᠯয়য়য়ঀ

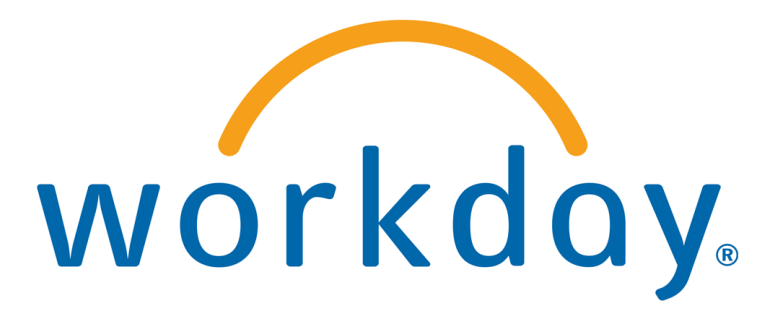

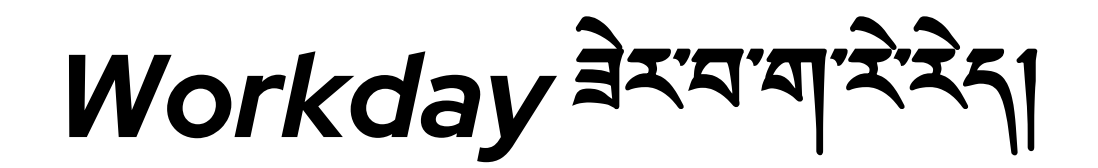

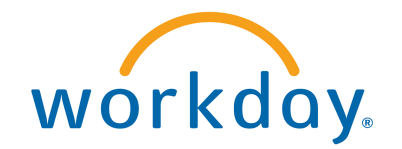

## Workday ঀ৾<sup>৽৸৵</sup>৾৾৽য়৾ঀ৾৽য়৾ঀ৾৽য়৾৾য়য়৾য়৾য়৾৾য়৾৾য়৾৾৽য়৾ঀ৾৽ (Universities of Wisconsin) অয়৾৾ঀ৾ৢৢৢৢৢ৾৾ঢ়৾ৠ৾ঢ়৾ৠৢ৾ঢ়৾ৠৢ৾ঢ়৾ৠৢ৾ঢ়৾ৠৢ৾ঢ়৾ৠ৾য়য়য়য়য়য়৾ঀয়য়য়য়৾ঀয়৾য়৾য়৾

Workday <sup>অ</sup> website (ﷺ) المحتام المحتام المحتام (المحتام المحتام المح

- দিশ্বের্গ্রন্থন্য ব্রুমন্ত্র্মান্য
- สูรัสสุขาวัสมาวร์สา (payslips) การามีสาวราวุยสาววิจสุ
- ยิ่าขี้าาสูงาฦดูการกงรณการุ่ก๊ารยาสณาฦงาฦากรุ่งเสบ
- ষণ্শমণ্র্র পাদ্র বিirect deposit) শাশমণ্র শ
- য়৾য়৾য়য়ঀয়ৼ৾৾ড়ৢয়য়য়য়য়য়য়

নম Workday বৃহ হ'শ ইন্ট্র ব্ব ন্যা

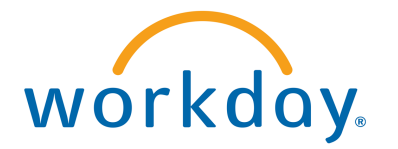

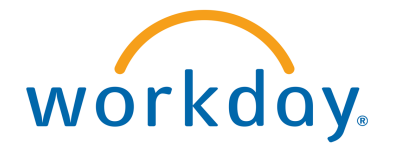

## Workday

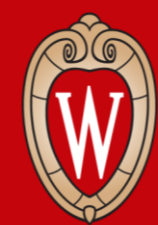

Office of Human Resources UNIVERSITY OF WISCONSIN-MADISON

# Workday धेगत्र रखेर की

Workday শশাস্ত্রইমান্যম্বর্গশিক্ষেণ (mobile app)
 Workday হাঁই বাশা

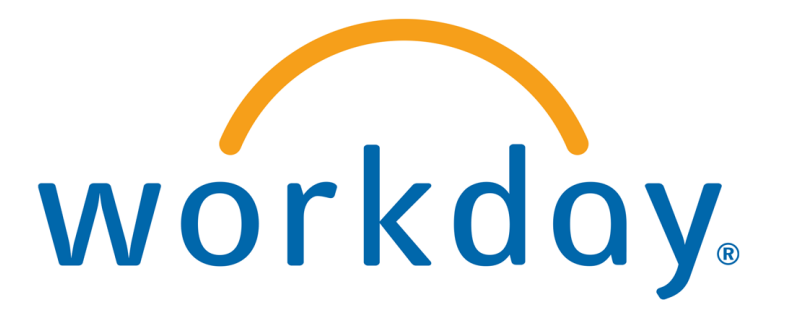

• શુદ્દ શુદ્દ તા પ્રસ્થ મેં તે ખે . તે . (Duo Device)

• মী'শ্বীস'মীস'দৃশ্যশ' (NetID) বৃস'শাশ্বস'র্টনা (Password)

• ૹ૾૽ૼૼૼૼૼૼૼૼૼૼૼૼૼૼૼૼૼૼૼૼૼૼૼૼૼૼૼૼૼૻૻ૱ૻૹૻૢૢૣ૾ઽૻૹૢઽૻૡૻૻ<sup>ઽૻ</sup>ઽૼ (Smartphone)

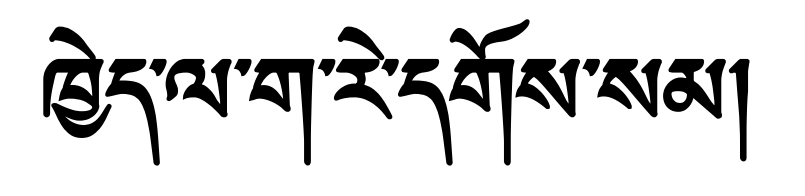

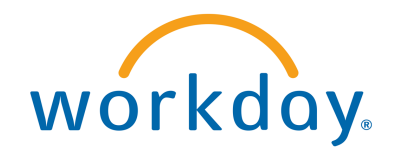

# Workday অশাসেষ্ট্রসামধ্যমন্দর্গপি কর্মা (Mobile App) ধন দেখন দু কু

ষ্ট্রির্'শ্রী'র্দ্ধি'রুম'ক্ষুম'রুমা

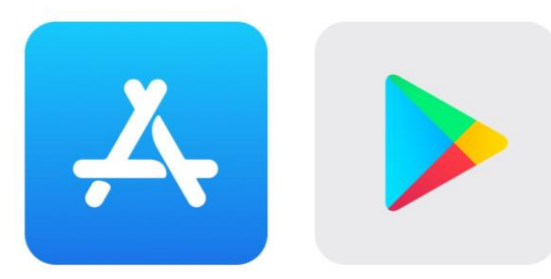

 Apple App Store (শৃ:পৃ:শর্শবিশেষ উঁর্ণ মের্ন্স) নমা Google Play Store (ক্রাকাম স্টর্ণ মের্ট্রাম্মের্ন্স) নু ন বাঁ ক্রা

 Workday দের্টি মার্ক্রা (রিকাদের্নি মার্ক্র)
 Install (শ্বন মের্ন) বৃন্ধা Get (জ্বামের্ন) লিমান্দের্ন্ন ক্রা

 নির্মান্দের্ফা নগাঁ মির্কা (application) উঁনা মের্চ্ব র্ন্ মান্দর ব্রা

 ক্রামান্দের্ফা নগাঁ মার্ক্ষা (application) উঁনা মের্চ্ব র্ন্ মান্দর ব্রা

# Workday ณฑาลยิ่าเกมาราวที่เกาสสาการยิราสู

- 1. Workday Mobile (พลาหยิ่มหานาวยิ่าส์เกานนา)
- 2. Log in (ર્વેજફ્યાયયયુન) રેશાયયયા લું રેયા છું

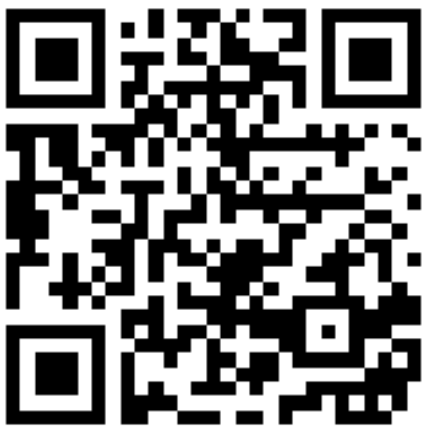

# Workday พฤเวญราคาสรารที่เขาสญาสญาญ

#### 

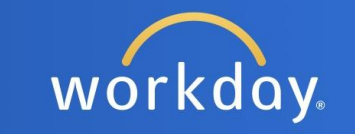

Single Sign On Single sign on for active employees

**Username and Password** 

Direct application authentication within the UI using username and password

Notice to Users

# Workday พฤเวษิรายานราวที่เขาสมานาวยิราสู

 UW-Madison (क्षे क्षे में जिन्ही का स्थित मार्ड मा स्थान क्षेत्र मार्ड मा स्थान क्षेत्र मार्ड मार्ड मार्ड मा स्थान क्षेत्र मार्ड मा स्थान क्षेत्र मार्ड मा स्थान क्षेत्र मार्ड मा स्थान क्षेत्र मार्ड मा स्थान क्षेत्र मार्ड मा स्थान क्षेत्र मार्ड मा स्थान क्षेत्र मार्ड मार्ड मा स्थान क्षेत्र मा स्थान क्षेत्र मार्ड मार्ड मा मार्ड मार्ड मार्ड मार्ड मार्ड मार्ड मार्ड मार्ड मार्ड मार्ड मार्ड मार्ड मार्ड मार्ड मार्ड मार्ड मार्ड मार्ड मार् मार्ड मार्ड मार्ड मार्ड मार्ड मार्ड मार्ड मार्ड मार्ड मार्ड मार्ड मार्ड मार्ड मार्ड मार्ड मार्ड मार्ड मार्ड मार मार्ड मार

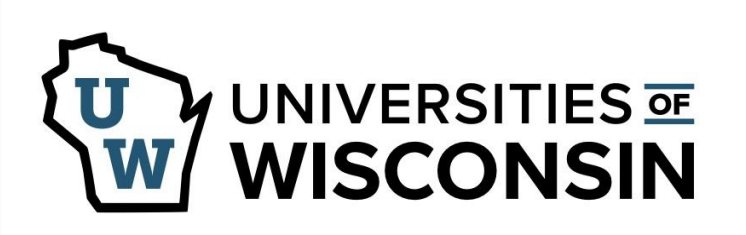

This service requires you to authenticate with your local organization. Select your organization from the list below.

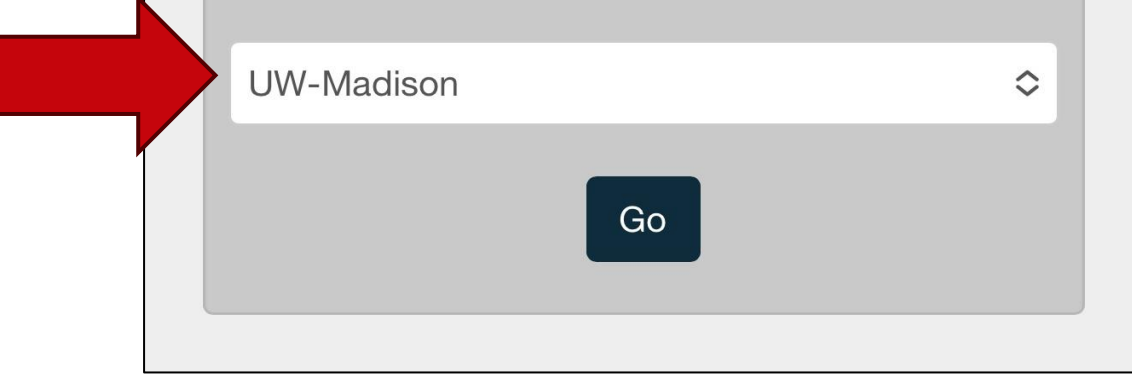

# ষ্ট্রির্'শ্রী'র্শ্বি'র্মির'শার্ন্তবা'ম্পন্যার্ম্রিন'র্টর' UW বৃধ্বর্-দ্বি (Credentials) পর্নি'শের্জনা'স্তি'র্জ্রু]

7. ৬িন্'ট' NetID (ঋন্দেশশা)ন্ন' password (শাশন'র্টনা') পেন্নি'শান্দেশ্বর্ট্রা ৪. Log In (র্ষি'শেহনা'শেনেন্দ্রন্')উন্দান্দেশনান্ত্র'ইশা'ত্র'র্ট্রা

| Forgot NetID    |
|-----------------|
|                 |
| Forgot password |
|                 |
|                 |

- 9. **Duo Mobile (حَقْدَ المَعْنَ مُعْمَ ا** 
  - Verification Code (শেষ্ট্রিণ্জেন্টেশ্বশি) এমী এইগা দ্বা ক্রা
     ব্রী এই বা ব্য ক্রা
    - यादातु'
  - Other options (*ગગગગગલવાર્ય)* લે<sup>આપત</sup> ગલુ' કેગા'ગે<sup>ઓ</sup> Duo Mobile passcode (તેર્વે અગગર હેર ગાય કે ગાય ગાય કે ગાય કે ગાય કે ગાય કે ગાય કે ગાય કે ગાય કે ગાય કે ગાય કે ગાય કે ગાય કે ગાય કે ગ

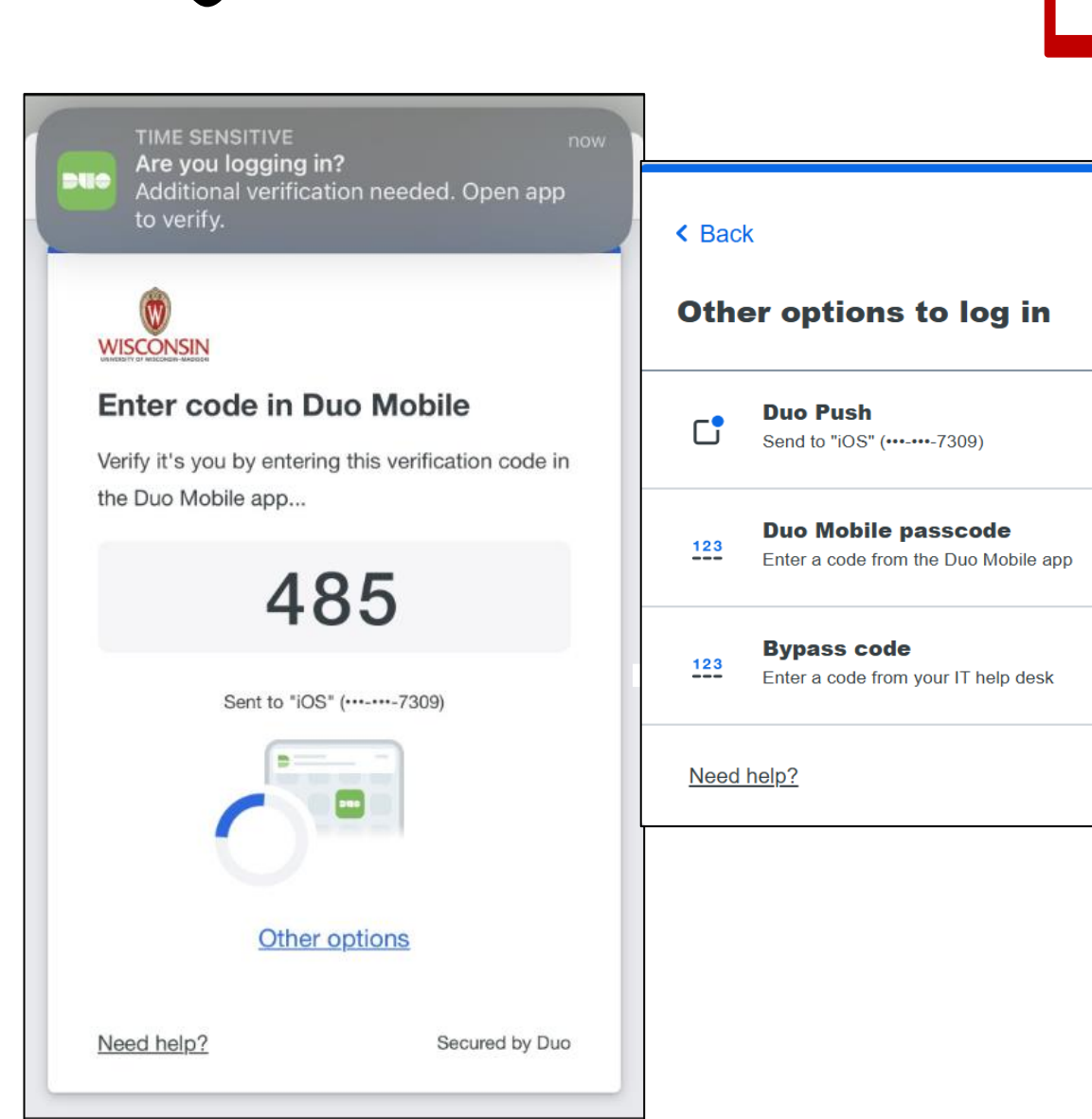

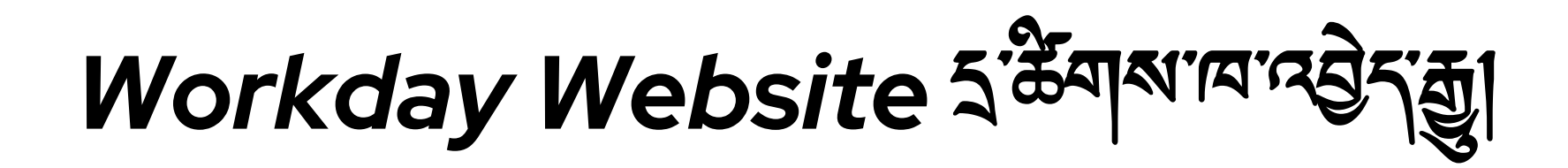

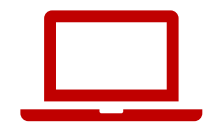

इ.सुवेग्वर्क्तगत्रवेर:इ.सुमा

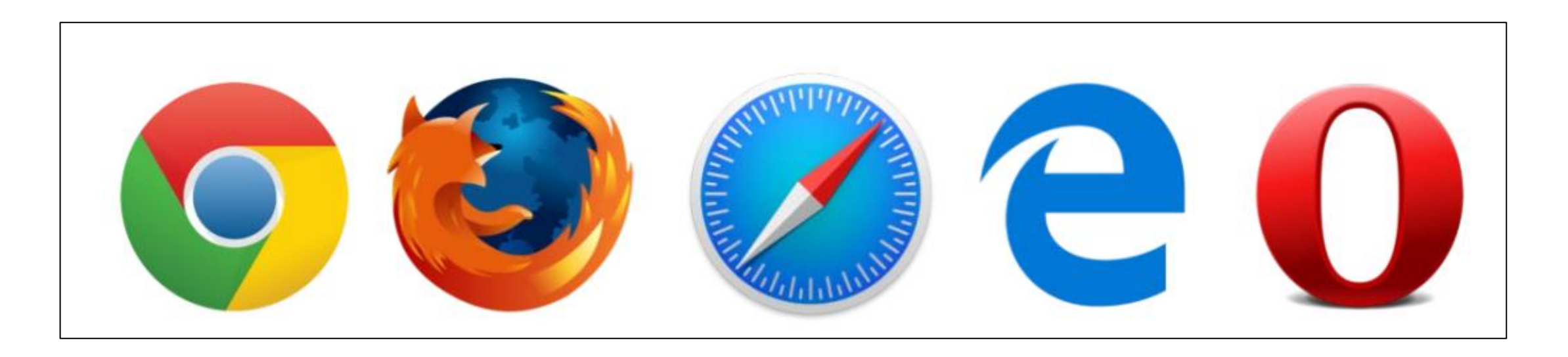

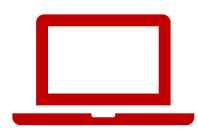

# MyUW ราชิ้งจางการส์เซู

# মন্ত্রমিনের্কর্মিন্মন্বিমন্দ্রাঙ্গমোলিনেন্দ্রন্টন্ট্রা মন্ত্রমন্ধন্মনা (address bar) নের্ক্রিমান্ত্রা মন্ত্রমন্ধন্মনা (address bar) নের্ক্রমান্ত্রা মন্ত্রমন্ধন্মনা বৃদন্ট্রা my.wisc.edu নদ্বী নাদনা ভাল্তা উদ্র্যটামন্দ্রনা বৃদন্ট (keyboard) স্ট্রিন্মী enter (নেদ্বী নের্ক্রনা) মন্ট্রনা ক্রা

| ~            | 🚯 New Tab       |   | × +                         | - 0 ×               |
|--------------|-----------------|---|-----------------------------|---------------------|
| $\leftarrow$ | $\rightarrow$ G | S | my.wisc.edu                 | Guest Finish update |
|              |                 | S | my.wisc.edu                 |                     |
|              |                 | ۹ | my.wisc.edu - Google Search |                     |

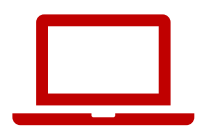

# MyUW Mraggia

# (회尔한 NetID (অন্দেশশা) এই আচনাত ক্রা 2. উন্ট Password (শাই কেন্ট্রা) এই শাচনাত ক্রা 3. Log In (ই বের্বা শেবের্টন) স্টর্ন র্বার ক্রা

| University of Wisco                     | nsin-Madison Login                    |                                                                                         |
|-----------------------------------------|---------------------------------------|-----------------------------------------------------------------------------------------|
| Login<br>NetID<br>Ex: bbadg<br>Password | Forgot NetID<br>er<br>Forgot password | Need help?<br>• Activate your NetID<br>• Modify your account<br>• Contact the Help Desk |
|                                         | © Board of Regents of the             | a University of Wisconsin System                                                        |

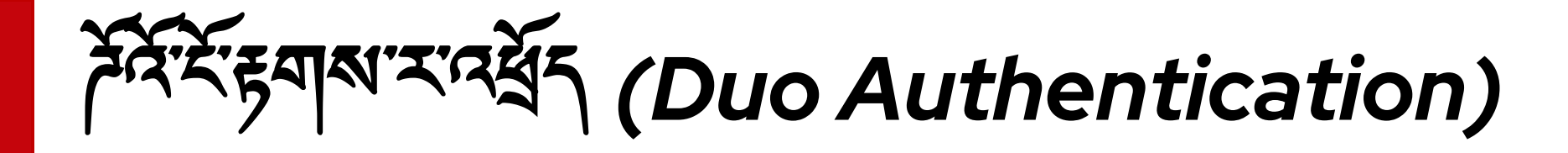

यादात

#### Other options (୩ๅๅ๙ฑฑฅศสานา) वेशायरामालु देगामी ग Duo Mobile passcode ( તેવાયમાં વાયો રાયો રાયો પ્રાથમાં મુગ્રા ગુર્સા ગુર્સા ગુર્

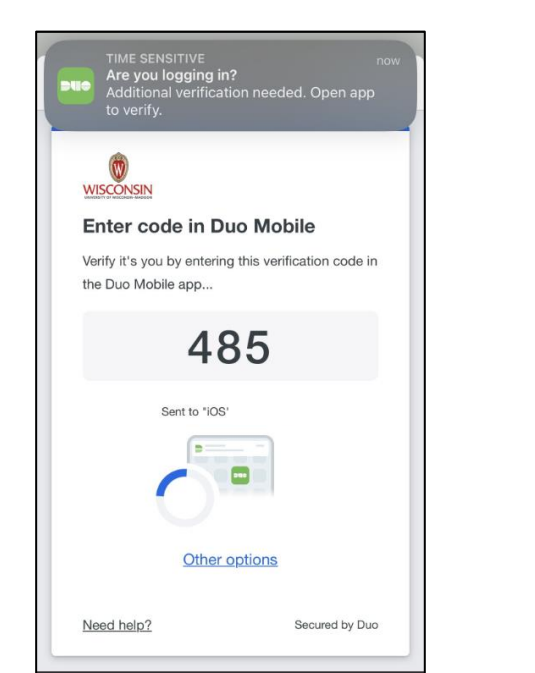

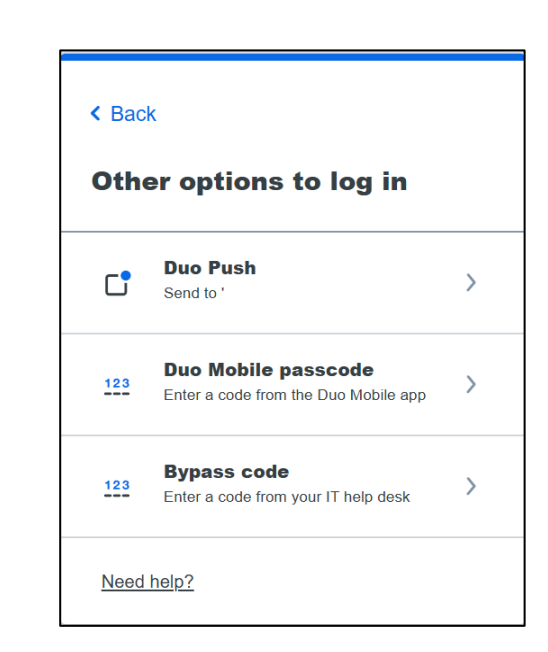

# MyUW

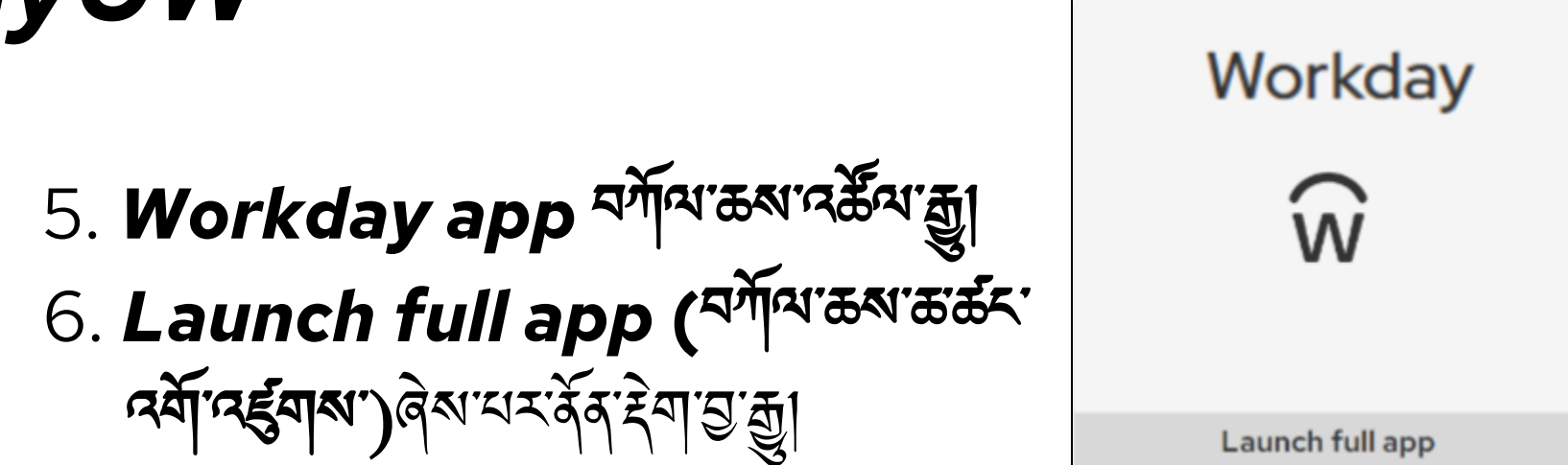

| ≡ му∪w | ٩                | Search                                                                                                    |                                                                                   | ¢ €                           |  |
|--------|------------------|----------------------------------------------------------------------------------------------------|-----------------------------------------------------------------------------------|-------------------------------|--|
|        | Time and Absence | Workday                                                                                                    | LinkedIn Learning :                                                               | Wiscard Balance               |  |
|        |                  | ŵ                                                                                                    | in                                                                                | S A                           |  |
|        | Launch full app  | Launch full app                                                                                                    | Launch full app                                                                   | Manage my Wiscard             |  |
|        | Email :          | Employee Resources<br>i Office of Human Resou<br>+ Benefits Services<br>Professional Development<br>© Employee Assistance O<br>i Working at UW<br>III Jobs at UW | Learning and Talent :<br>Development :<br>Mil courses and<br>events My transcript | Performance :<br>Management : |  |
|        | Launch full app  | See more                                                                                                    | Launch talent development                                                         | Launch full app               |  |
|        | WiscAlerts :     | CareerLocker :                                                                                                    | UW System Career :<br>Opportunities :                                             | Student Center :              |  |

- ยิราฏิพาฐ์สามส์ราส์าสุสามาร์สุพานาฏิราส์ส
- હેનુ ભ મેં નાય માન્ય ને તે આ માન્ય તે છે ના છુ
- Workday অশা সেন্ট্র সের্দা (mobile app) ধন মের্বা ব্র ( ট্রিন মের্ স্রা ক্রি জ্রিন মের্বা মার্ট জ্ব প্র প্র বর্ষা মার্ক Manization ID:
- भ्रान्स्या १९ भार्श्वेन्द्रन्त् न्यू

#### Workday শान्धेर्ग्यु

র্ষুনন্দর্শ Workday শেন্দ্রিন্তু

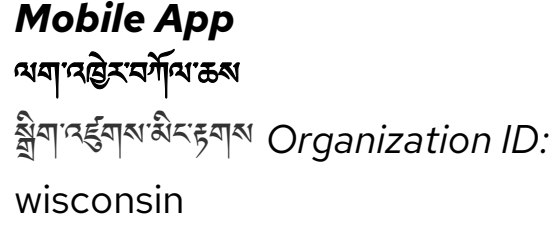

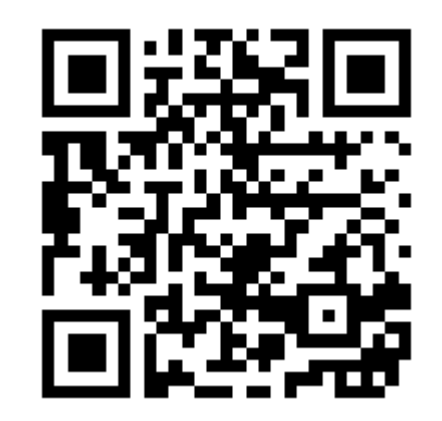

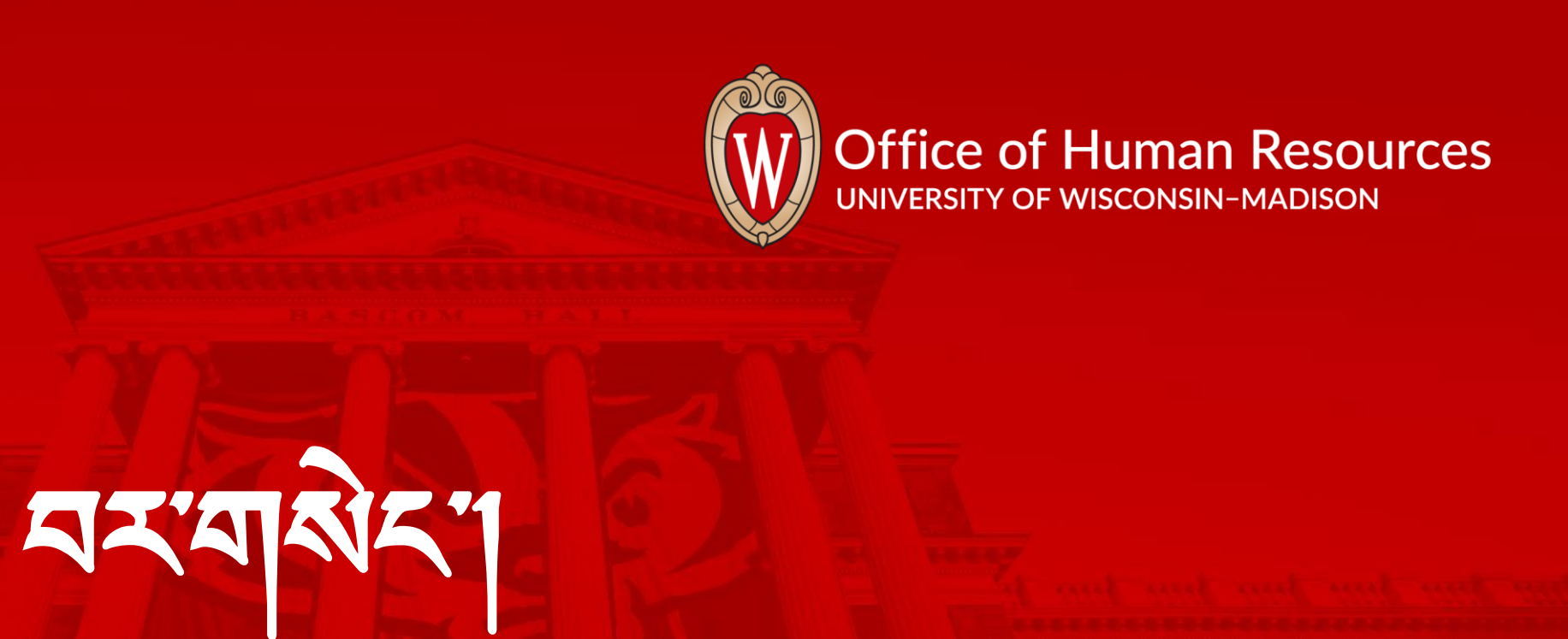

Anne and and and and and and and

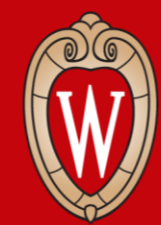

Office of Human Resources

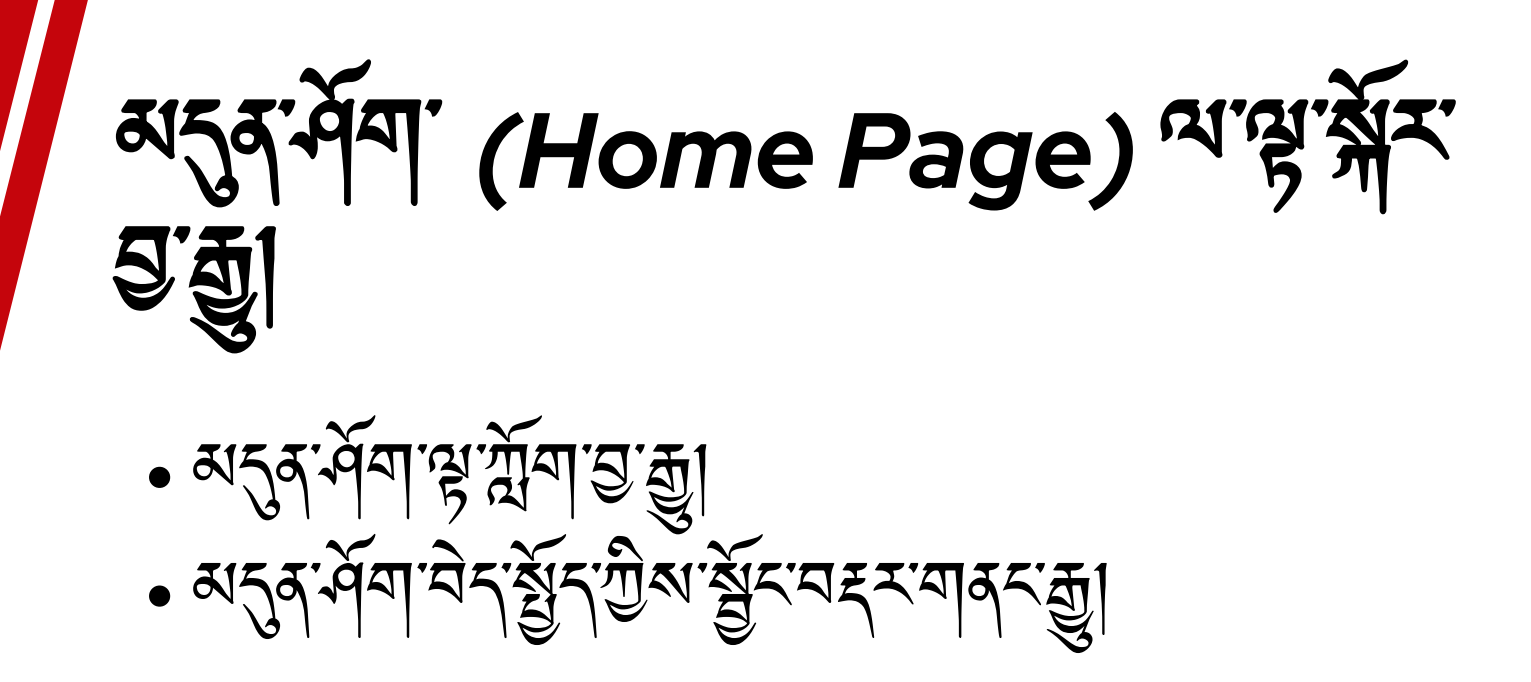

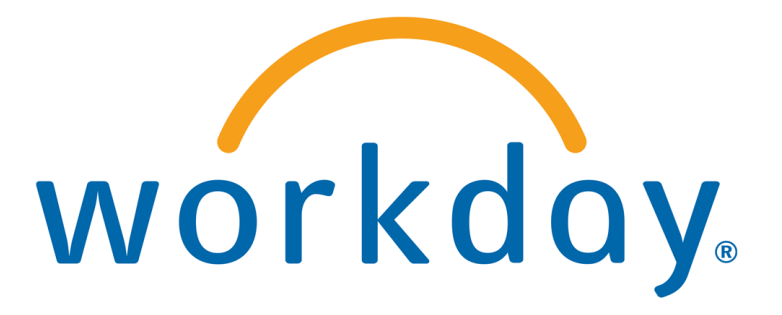

# Workday མདན་ོགོག (ལག་འཕྱིར་གོགལ་ཆས Mobile App)

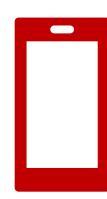

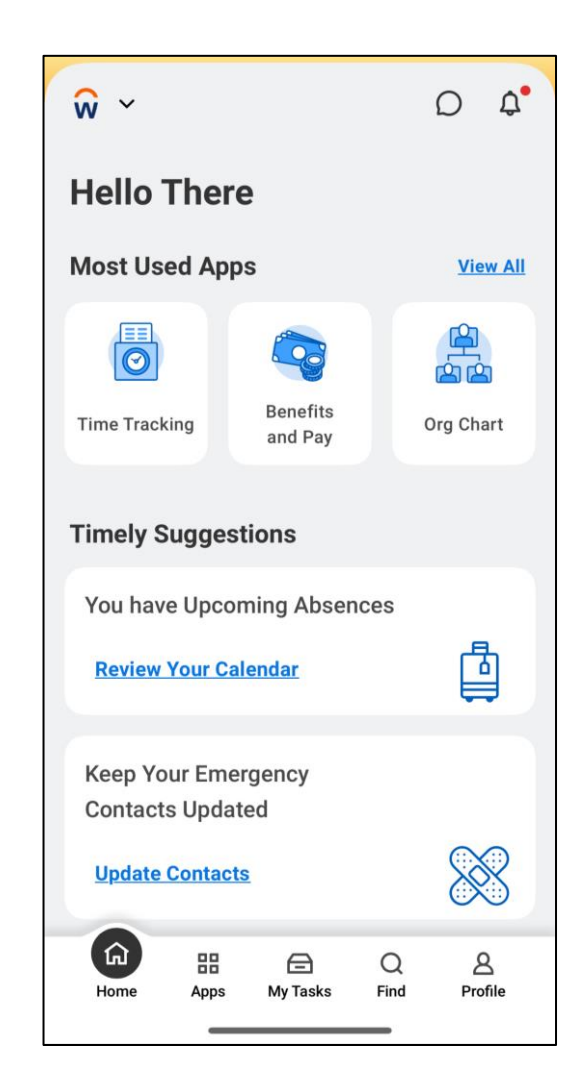

Workday अर्जुन मेना (इंकेंग्रेश Website)

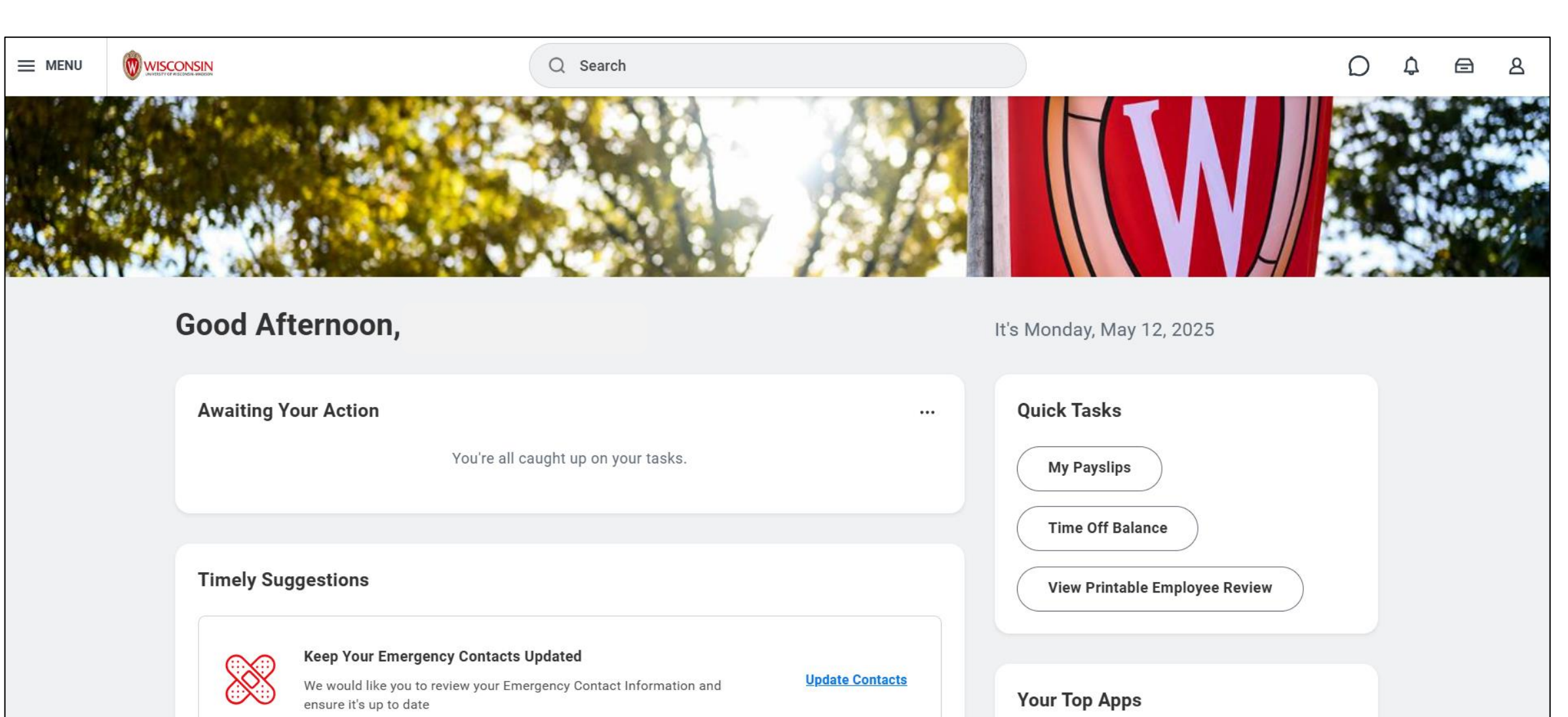

<sup>য়'য়</sup> (Menu) ٦ٕᠵ་མདུན་མོདན་མོགག) (Home) (ད་ཆོགས)

૾ઌ૾ૼૼૼૼૼૼૼૼૼૼૼૼૼૼૼૼૼૼૼૼૼૼૼૻઌૺઌ૾ૻૼ૱૱ૢૻૼૼૼૼૼૼૼૼૼૼૼૼૼૼૼૼૼૼૼૼૼૼૼૼૼૻૡૢૼૼૼૼૼૼૡૻ૾ૡૼૡૻૡ૾ૻૡૻ૾ૡ૾ૻૡૻ૾ૡ૾૾ૡૻ૾ૢ૾ૻૻૡ૽૾ૼૡૻૡૢૼ

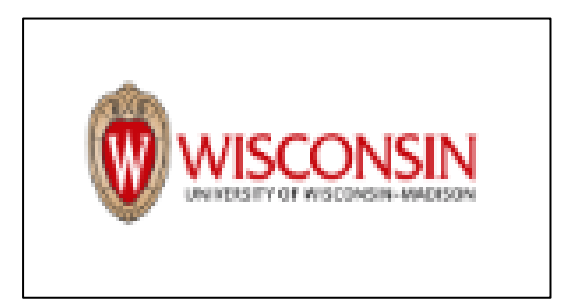

Wisconsin logo ("मे' भे' गेंबि ' भेब' ' भेब' ' भेब' ' भेक' ) हे र' देव' दे या यी था Workday अर्तुन मेना अधिर रोग उ की

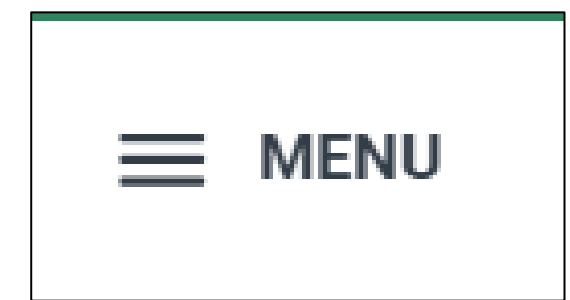

<sup>མ་ཐོ་</sup> (Menu) དད་མདན་མོགག་ (Home) (ད་ཆོགས)

| Home | Apps | <b>A</b> v Tasks | Q | 8<br>Profile |  |
|------|------|------------------|---|--------------|--|
| nome | Apps | Wy Tasks         |   | Frome        |  |

menu (มาร์า) พ่าการมาทาสุมมากสุดาร์มาฏิเตกมาร์มาสาพัรา

home icon (અડ્ડુ બેંગ અર્ટેંડ્ ક્રગ અ) (બેંગ રેંચ રેરે રે ગાંધે કરૂર લગ્રહ્ય રેચા ગાંધ અડ્ડુ બેંગ ગાંધે રાખે ગાંધ રુટ્ટી

#### Apps (અગેગિઝઅ) સેરગાલ દેવા ગીએ Global Navigation Menu (વેગિયલેલર્સેસ લેગ સાર્કે) હેગ્લ વર્તુ રહ્યુ

| Home | Apps | <b>E</b><br>My Tasks | Q<br>Find | A<br>Profile |
|------|------|----------------------|-----------|--------------|
| L    |      |                      |           |              |
|      |      |                      |           |              |

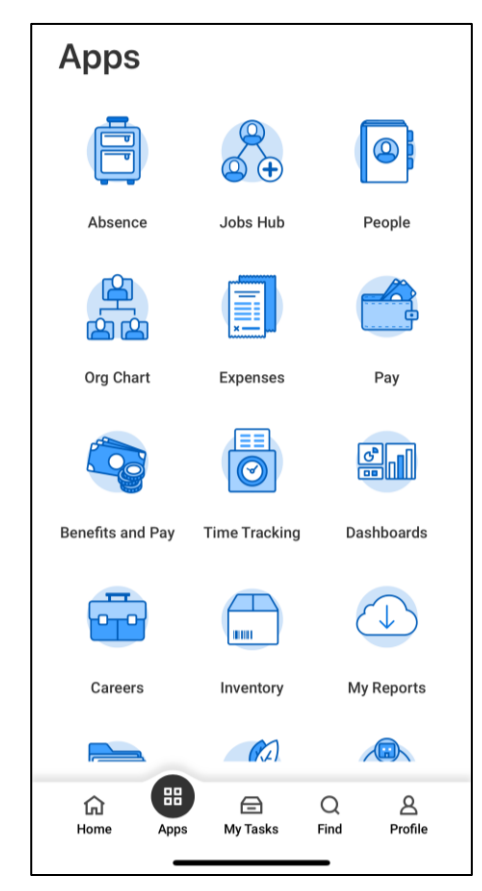

पर्केल मनेर सेर सेग (Search Bar) (र्ड केंग्र )

| Q               |                                  |  |
|-----------------|----------------------------------|--|
| I'm looking for |                                  |  |
| People          | Tasks and Reports Learning Drive |  |

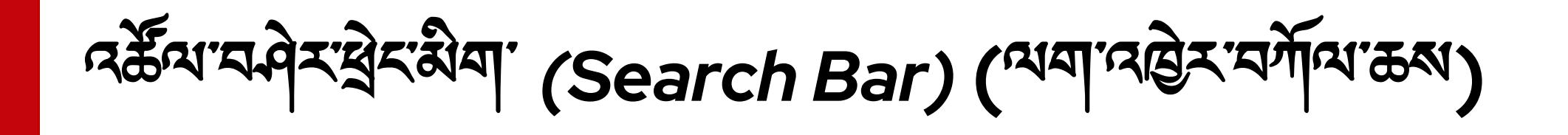

## مَعْمَا مَعْمَا مَعْمَا مَعْمَا مَ **Find ( مَعْمَا مُ الْمَ**ا مَ الْمَا مَ الْمَعْمَا مَ الْمَعْمَا مُ الْمَا مُ

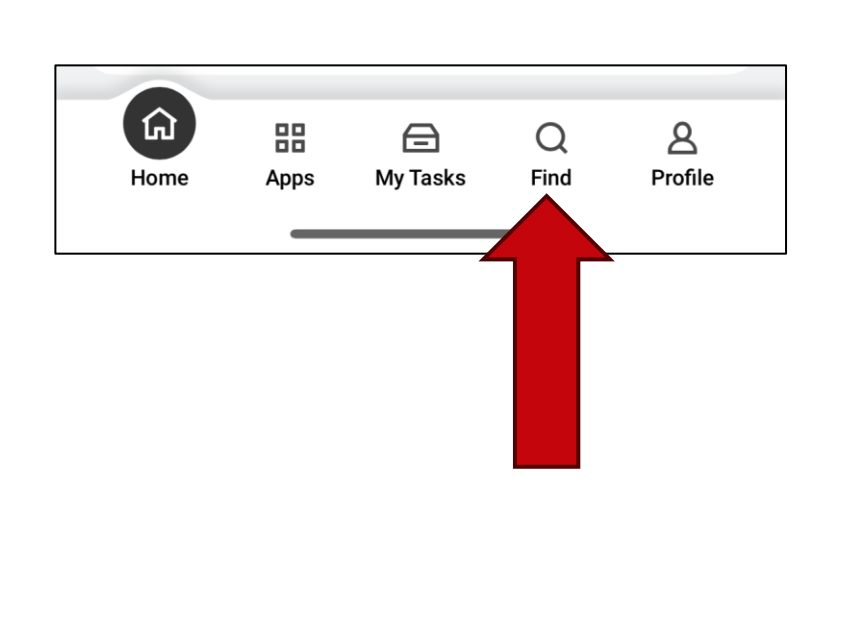

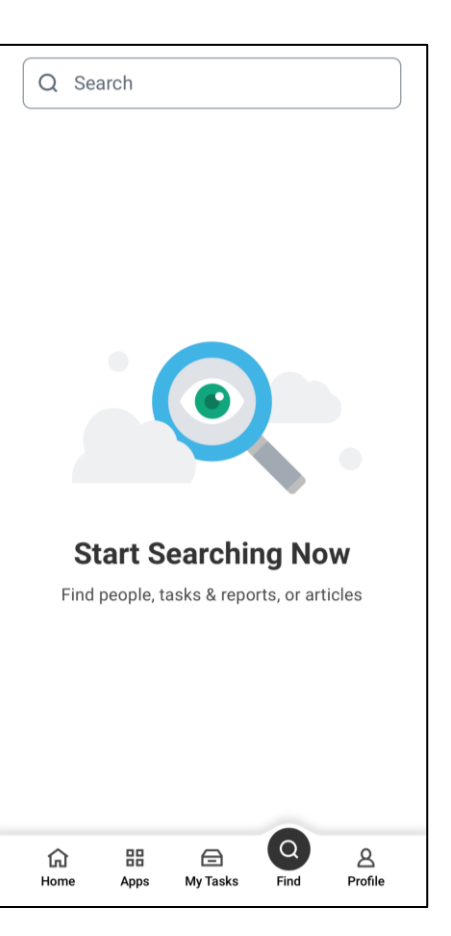

র্ম'মর্ক্রী দের্কীম'মনিম'র্মিম' (Search Bar)

- षिन् ग्री सु र्भेग रू र्भेग रे में रा (payslips) रहे र कि
- 2. สารัตริร์ (dropdown) สารสาขาติสารัตร์ My Payslips (ร์ติส์ส์ส์สาขาศิสาร

 $\otimes$ 

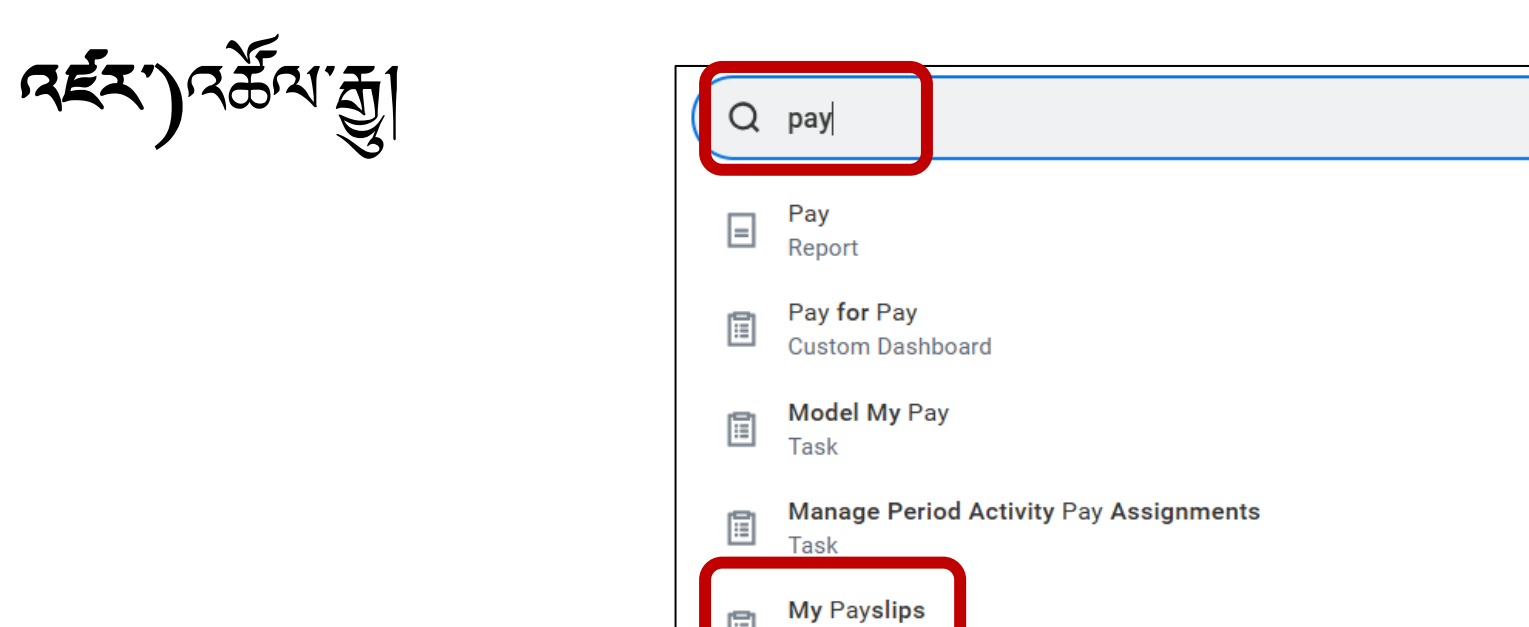

Report

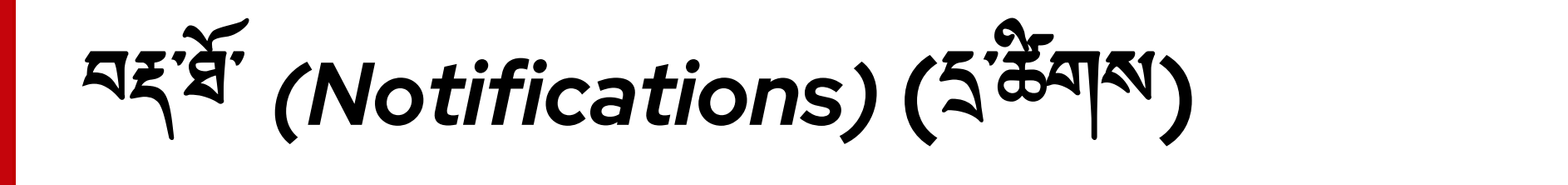

### bell icon (रेंन्द्रीय अर्टेंब्र हमाय) य र्वे ब्र देया यीया खेन गी यहां की या गीया ही यहां ही यहां था यहां ही यहां यहां था यहां ही यहां ही यहां ही यहां ही यहां ही यहां ही यहां ही यहां ही यहां था यहां ही यहां ही यहां रहां रहां ही यहां ही यहां ही यहां ही यहां ही यहां ही यहां ही यहां ही यहां ही यहां ही यहां ही यहां ही यहां ही यहां ही यहां ही यहां ही यहां ही यहां ही यहां ही यहां ह

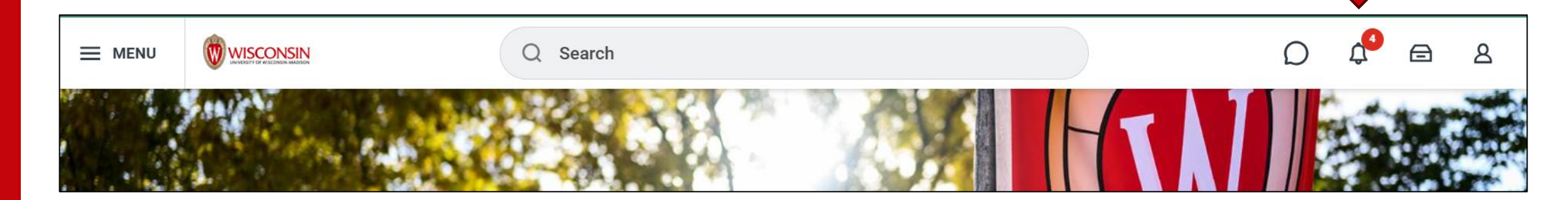

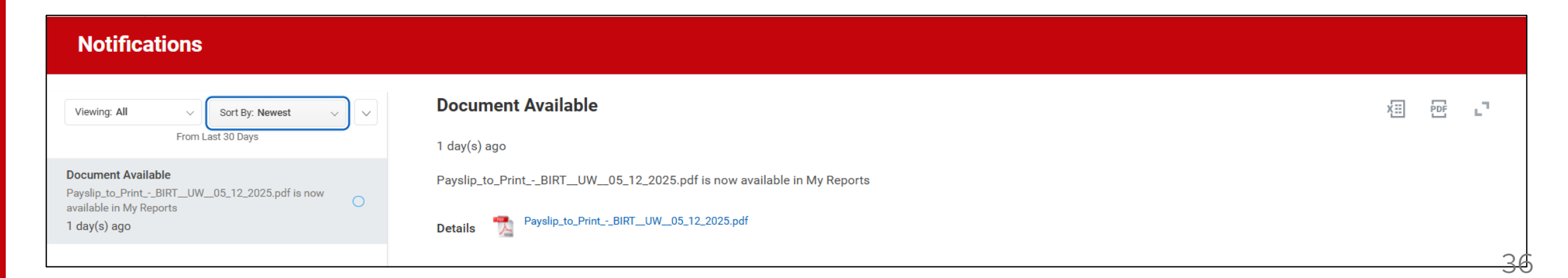

معَ<sup>ع</sup>َة (Notifications) (معاتمه المعاتمة)

## bell icon (ชัวร์วิณามอัสารภาพา)ณฑตรสาเพาพิษายิรายิาารร์ที่มีภาสูา

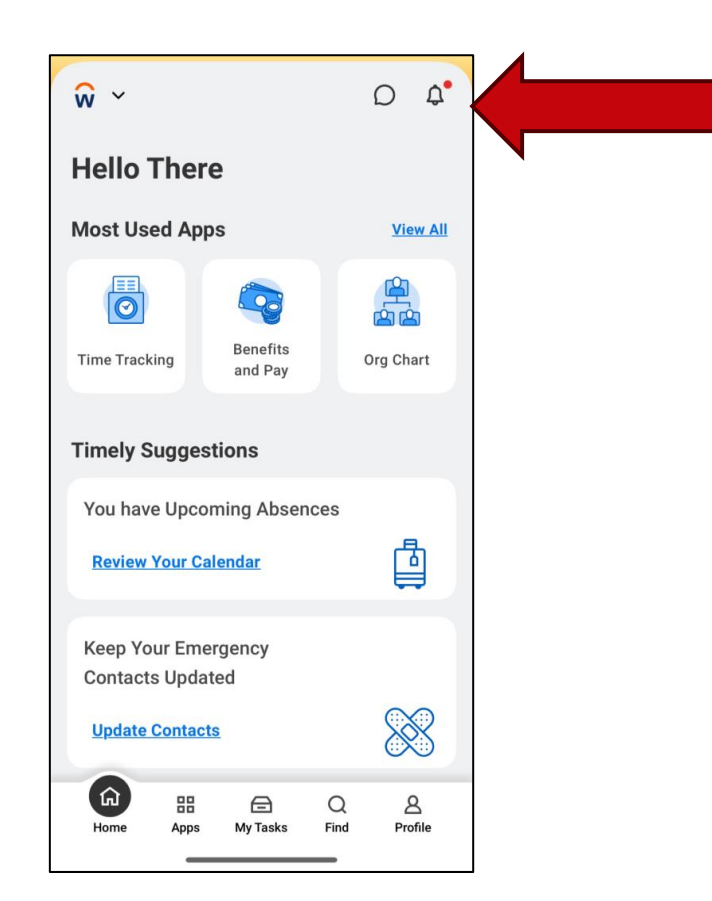

지경·영·취· (My Tasks) (최현지장)

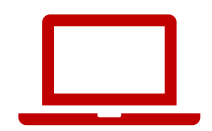

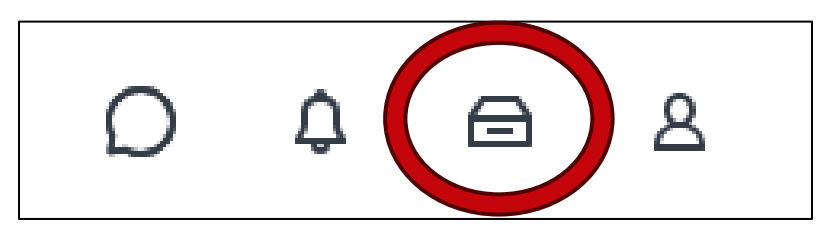

| Ē   | My Tasks           | ←      | All Items                         | tems |
|-----|--------------------|--------|-----------------------------------|------|
|     | All Items          |        | Q Search: All Items               | Ŧ    |
| Ŀ   | Saved Searches     | ~      | You have no actions at this time. |      |
|     | Filters            | $\sim$ |                                   |      |
| 1   | Archive            |        |                                   |      |
| E\$ | Bulk Approve       |        |                                   |      |
| 2.  | Manage Delegations |        |                                   |      |

۲तें लु'र्से' (My Tasks) ( المعاتمة المعنية)

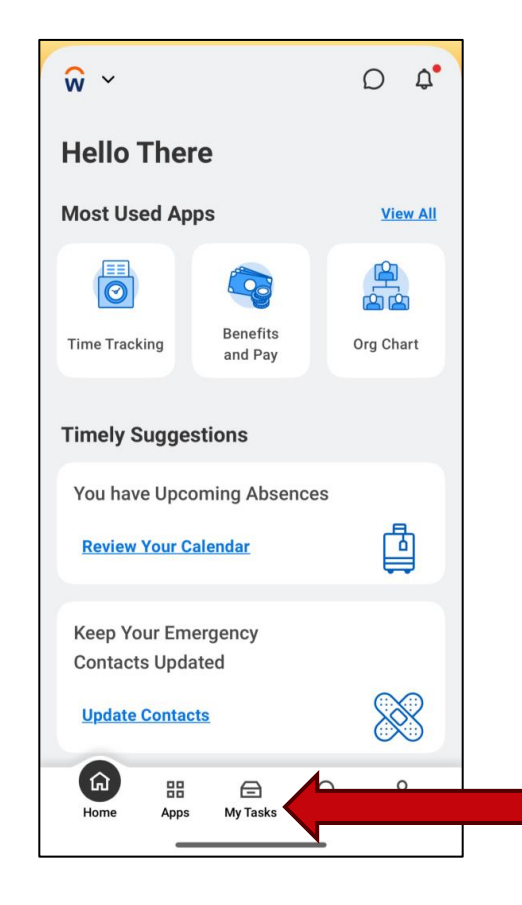

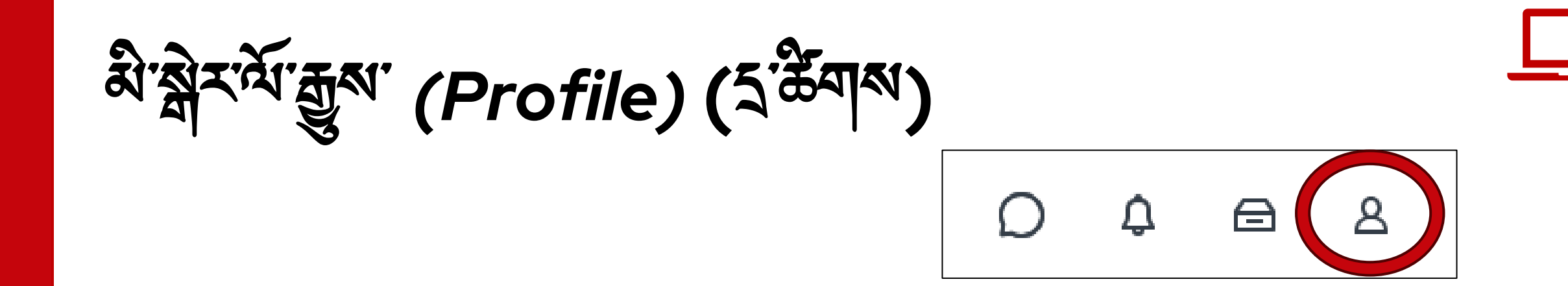

ર્ચે સે રાત્રે સુરુષ (Profile) (ભગાવણે રાગ્રે ભાજા)

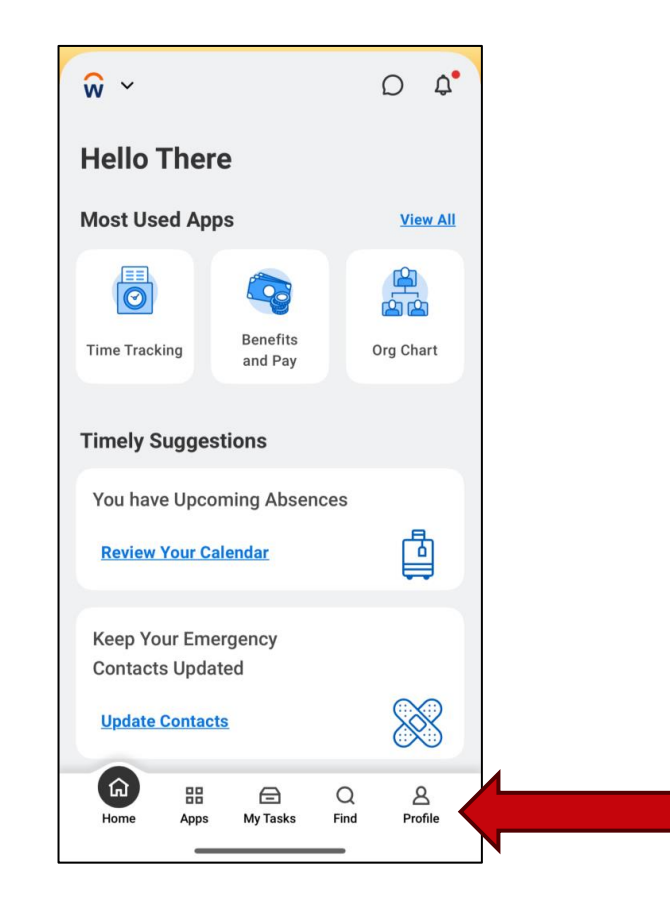

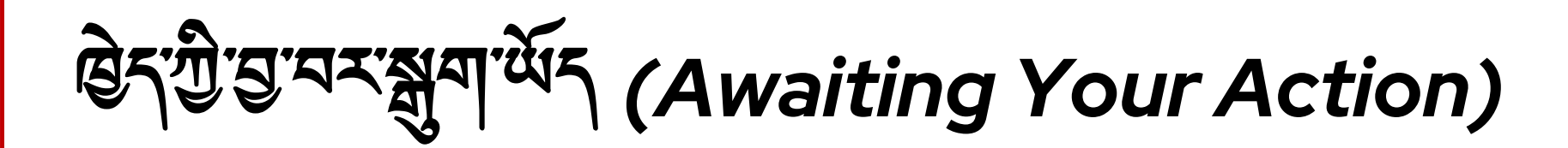

#### Awaiting your action (હેન્ગુ કાર્યન્સ્ સુયા બેન્ડ) કે આ પાસ હિન્ગ ગાલ સે ગાય રા વેશ ૨ બેન્ડ પેન્ડ બેન્ડ બેન

**Awaiting Your Action** 

You're all caught up on your tasks.

...

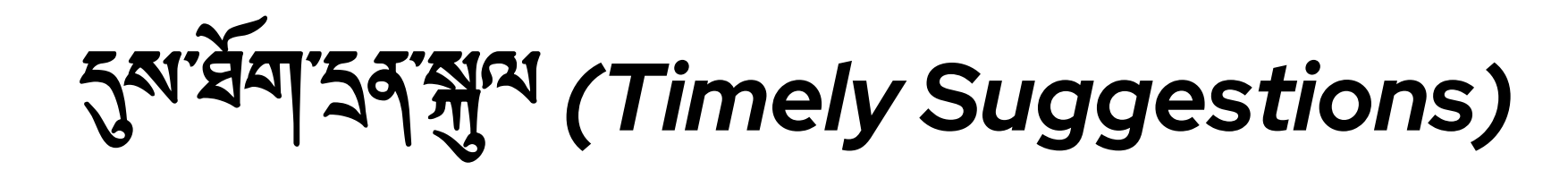

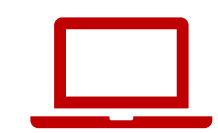

**Timely Suggestions** 

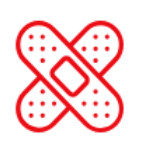

Keep Your Emergency Contacts Updated

We would like you to review your Emergency Contact Information and ensure it's up to date Update Contacts

# নৃষ্ণর্শসম্পূর্ণ (Timely Suggestions) (প্রশানট্র সের্শাপ <sup>কর্ষ</sup> Mobile App)

#### ষ্টির'শ্রী<sup>ঝ'</sup>র'র্ব' timely suggestions (রুম'র্মনা'র্ব'র্ম্নুম')র্শা'এশা'রেট্রির'নর্শনিশ' কম'র্ব'র্ম'মর্র্র'মর্বি'র্মার্ব'র্মা

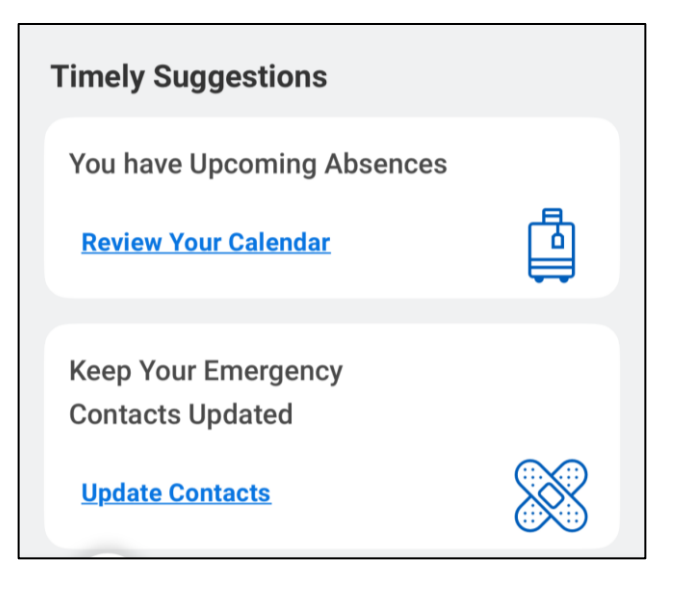

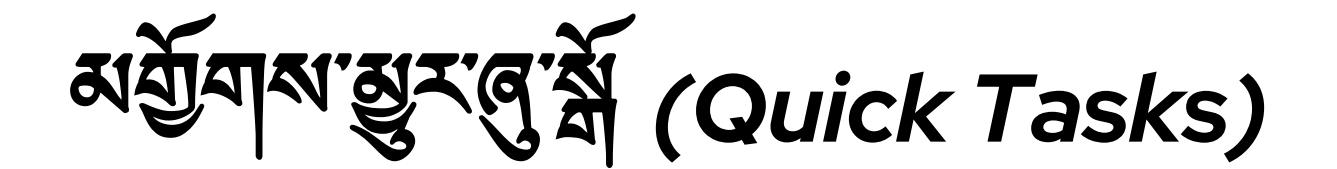

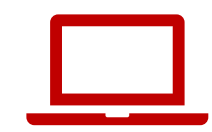

# Quick tasks (અર્ચેન રાશુરાલ ર્સ) બેરા છેનું ગુરા બન્ન પ્રત્વે કેન્સ રાશુરા છે આ ગુરા બન્ન પ્રત્વે કેન્સ રાશુરા સે ગુરા સે ગાય સે ગુરા સે ગુરા સે ગ સે ગુરા સે ગુરા સે ગુરા સે ગુરા સે ગુરા સે ગુરા સે ગુરા સે ગુરા સે ગુરા સે ગુરા સે ગુરા સે ગુરા સે ગુરા સે ગુરા સે ગુરા સે ગુરા સે ગુરા સે ગુરા સે ગુરા સે ગુરા સે ગુરા સે ગુરા સે ગુરા સે ગુરા સે ગુરા ગુરા સે ગુરા સે ગુરા સે ગુરા ગુરા

| Qu | ick Tasks                      |
|----|--------------------------------|
|    | My Payslips                    |
|    | Time Off Balance               |
|    | View Printable Employee Review |

# હેર્'યુ સુર'ર્ગ્ગ જ (Your Top Apps)

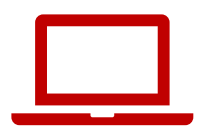

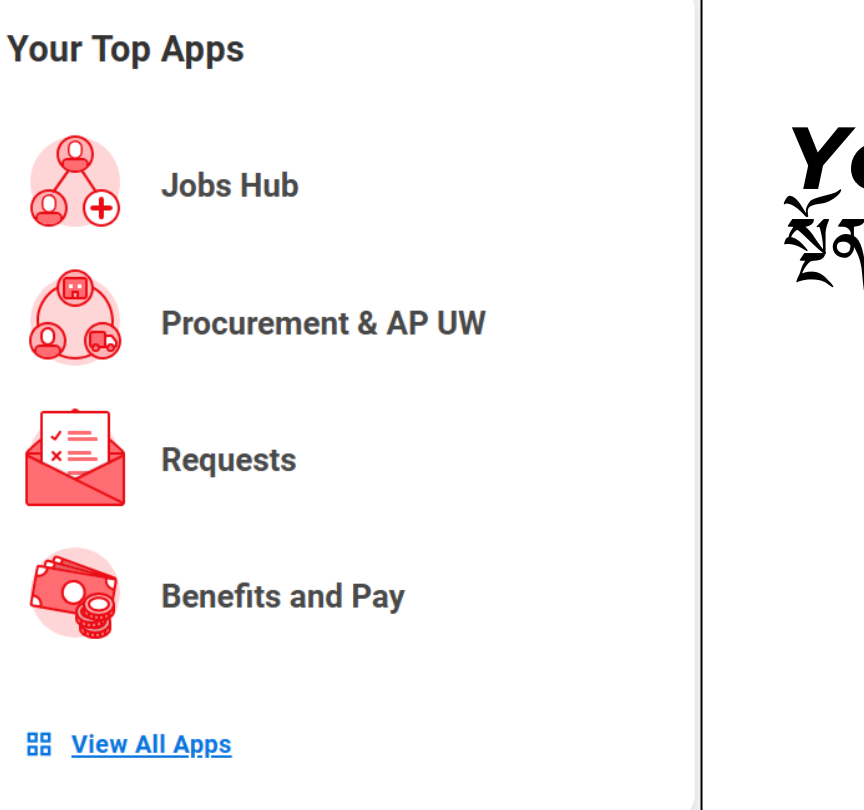

#### Your top apps (छेन्ग्री के खुन्मग्री भारक का) ग्रीका र्शेन जिन्द्र स्वार्थ (default) नगी भारक का कर्षन हनाका क हेना

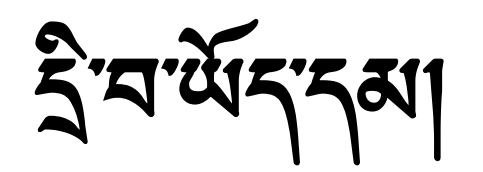

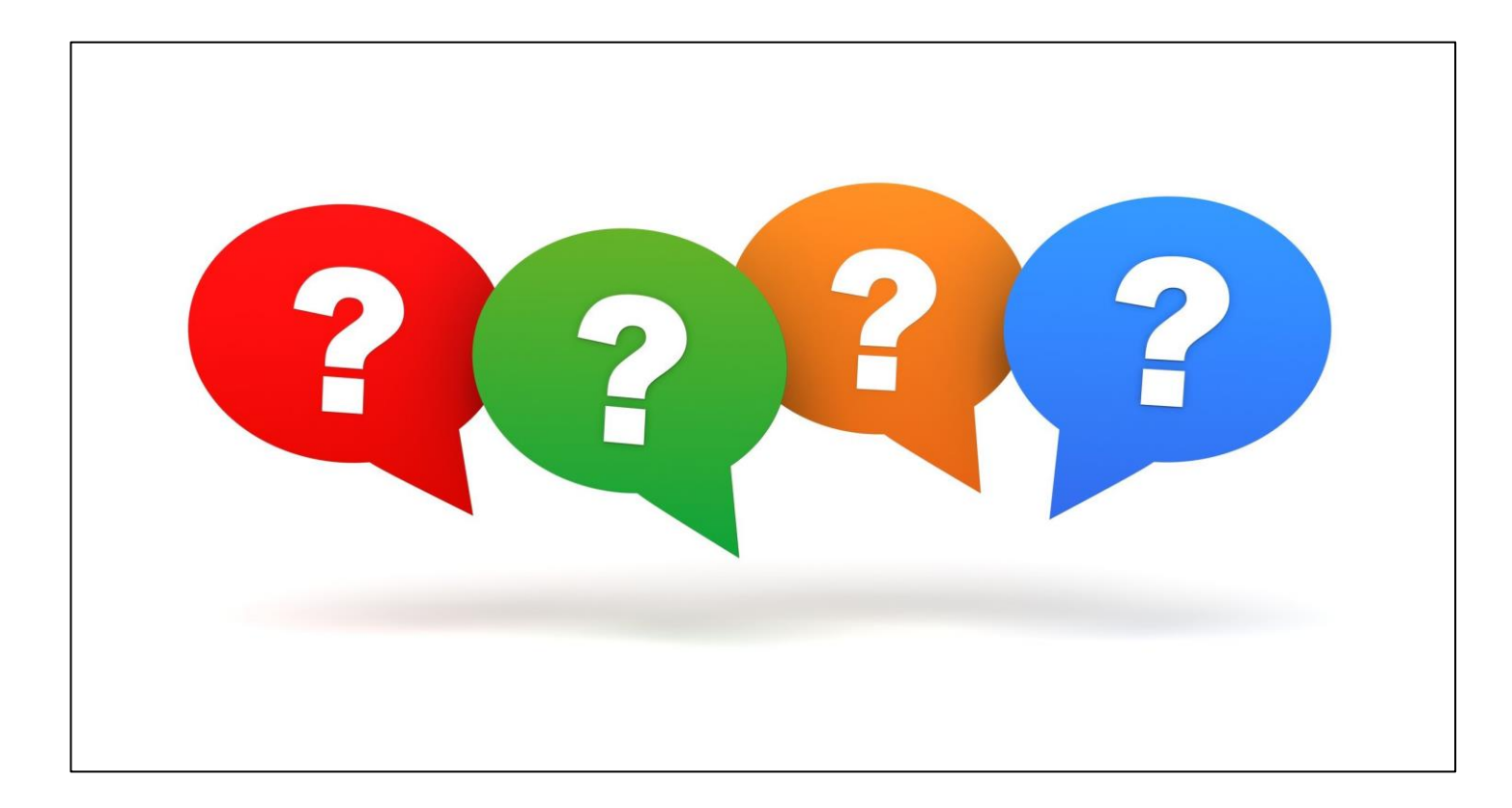

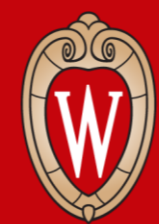

Office of Human Resources UNIVERSITY OF WISCONSIN-MADISON

<sup>ইা</sup>শ্ধী<sup>ম</sup>শাৰ্শ<sup>হ</sup>র্দ্ম<sup>·</sup> (Personal Information) শা<sup>ম্বা</sup>মণ্ণবদ্ধশান্ত্রি বিজিশা

#### รั้าราสาสพาคาอรารรา การสาพราสารพา มาสิราสิมาวร์สาพาลายรา

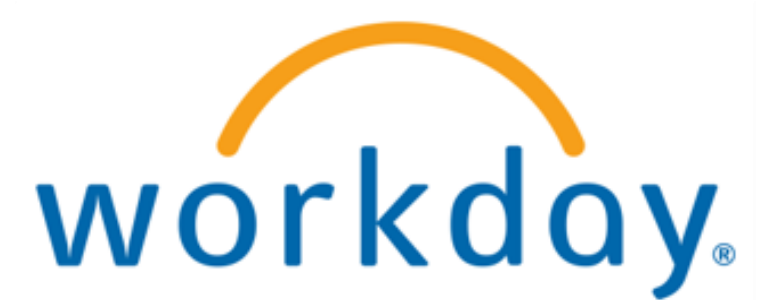

য়৾য়৾য়য়ঀয়৻ড়ৢ৾য়য়য়য়য়য়য়ৢয়৾ঀৢ৾৾ঀয়

| inperior incontaite |                      |                             |                                                    |   |     |     |
|---------------------|----------------------|-----------------------------|----------------------------------------------------|---|-----|-----|
|                     | ONSIN                | Q Search                    |                                                    | D | ¢ ∈ | a e |
|                     | Good Morning         |                             |                                                    |   |     |     |
|                     | Good Morning,        |                             | its Monday, May 12, 2025                           |   |     |     |
|                     | Awaiting Your Action | Il caught up on your tasks. | <br>Quick Tasks<br>My Payslips<br>Time Off Balance |   |     |     |
|                     | Timely Suggestions   |                             | View Printable Employee Review                     |   |     |     |

য়৾য়৾য়য়ঀয়ড়ৢ৾য়য়য়য়য়য়য়ৢয়৾ঀৢ৾ঀয়

#### 2. **View Profile (**<sup>ᅕ</sup>រភ្ញូས་ལ་བལྱ་བ)

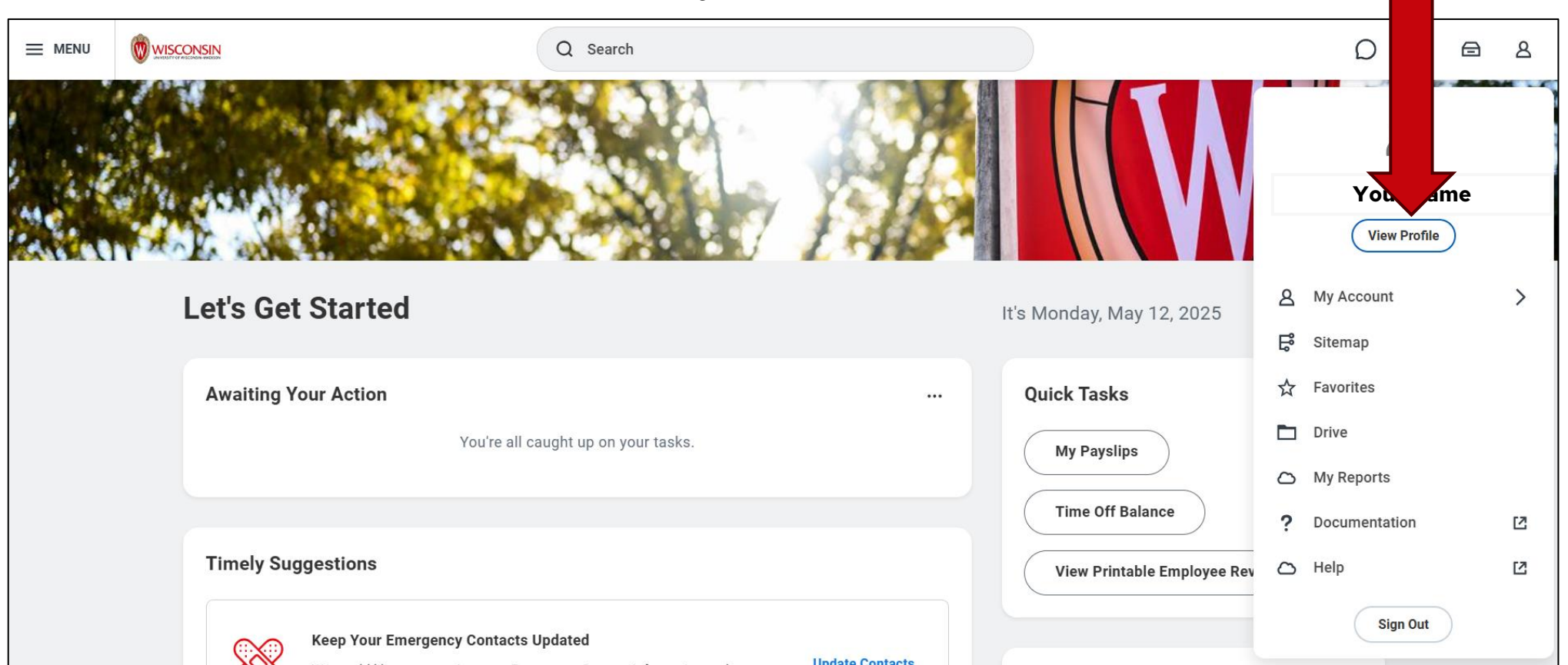

য়৾য়ৢ৾য়য়ঀয়ড়ৢ৾য়য়য়য়য়ড়য়৾ঀৢ৾৾ঀ৾য়

#### 3. पहुब'ર્થેભ' बार्थेब'र्देश'ग्री'र्सेन'सी (bar) 1 અन्दर्भ' बिन्स' **Contact ( ? झेल' बार्टु ग')** ठेश'यन' बेब'रेग' सुर्गु

|                         | Brianne (<br>Marketing Sj | Capper<br>Decialist | Location<br>Park St N 21-1078                                    |             | Manager | Job Details                                            | 00980784                         |
|-------------------------|---------------------------|---------------------|------------------------------------------------------------------|-------------|---------|--------------------------------------------------------|----------------------------------|
|                         | (Action                   | s<br>R<br>Team      | Personal Details Military Status Not a Veteran (United States of | of America) |         | Supervisory Organization<br>Position<br>Business Title | r                                |
| 88                      | Summary                   |                     |                                                                  |             |         | Job Profile                                            |                                  |
| •                       | Overview                  |                     |                                                                  |             |         | Employee Type                                          |                                  |
| æ                       | Job                       |                     |                                                                  |             |         | Time Type                                              | Full time                        |
| •                       | Compensation              |                     |                                                                  |             |         | FTE                                                    | 100.00%                          |
| $\overline{\mathbf{O}}$ | Benefits                  |                     |                                                                  |             |         | Location                                               | Park St N 21-1078                |
| ÷<br>ڦ                  | Absence                   |                     |                                                                  |             |         | Hire Date                                              | 07/05/2023                       |
| ~                       | Pav                       |                     |                                                                  |             |         | Original Hire Date                                     | 09/24/2020                       |
|                         | 0                         |                     |                                                                  |             |         | Contract End Date                                      | 12/31/2025                       |
|                         | Contact                   |                     |                                                                  |             |         | Time in Position                                       | 1 year(s), 10 month(s), 7 day(s) |
| 8                       | Personal                  |                     |                                                                  |             |         | Time in Job Profile                                    | 1 year(s), 10 month(s), 7 day(s) |
|                         | More (                    | 2)                  |                                                                  |             |         | Contact Information                                    | on - Public                      |

มั สิวาทุ สุญ ซึ่งเปล่างว่าเรื่องเป

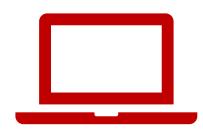

# गण हे खेर ग्री Contact (प्रवेग गहुग) ठेरा प केर ये हुन के लिए (यर प्रा ) वेरा पर के राम के राम के लिए (यर प्रा ) वेरा पर के राम के राम के रा

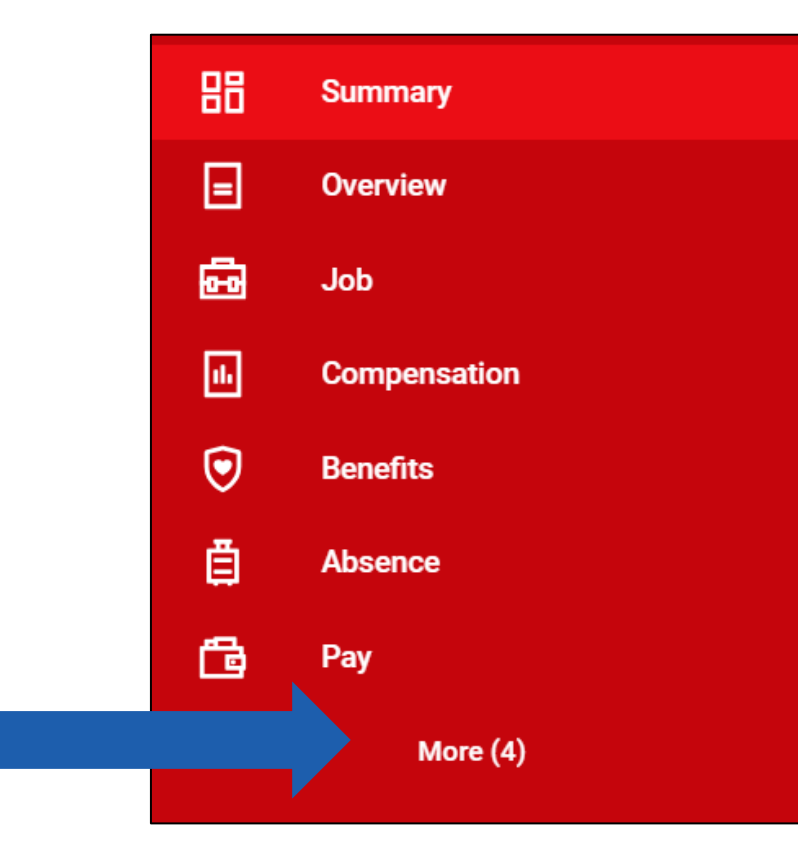

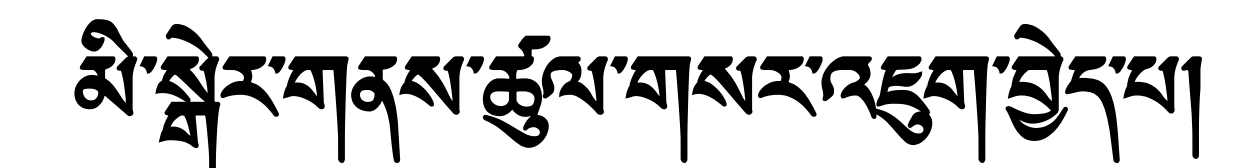

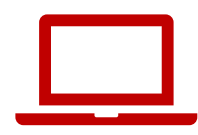

# 4. Edit (지र्ठेश्वर्श्चेग) उत्तर र्वेवर् देगा छ क्यु Edit

#### 5. Change My Home Contact Information (<sup>८</sup>२२९४) द्वोग्ग्याहृग्याग्वाह्याग्वह्याय्युद्रायर्थेख्या) बिखाययर्थे वादेगान्तु क्यां क्यां क्यां क्यां क्यां क्यां क्या

Change My Home Contact Information

Change My Work Contact Information

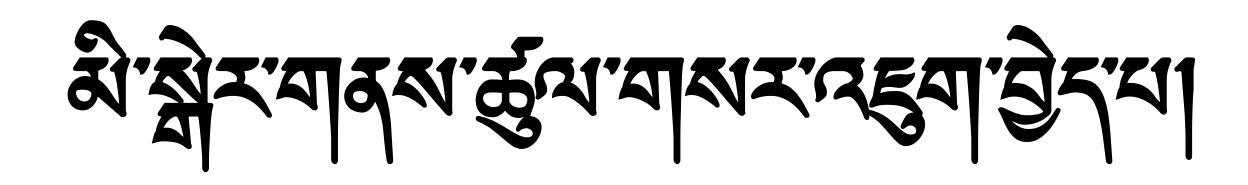

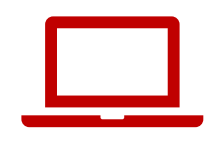

| 6. Add ( ( ନ'ର୍ହ୍ଯ୍ୟୁଟ୍ ) ବିଷ'ଧ୍ୟ ନ୍ଦ୍ର୍ସ୍ ଶ୍ୱ देया<br>ସାଷ୍ଟ୍ୟ ସ୍ଥ୍ୟୁଟ୍ ସ୍ଥ୍ୟୁ ଅନ୍ଥ୍ୟା ପ୍ରାଣ୍ଣ | สางานอี้นว่า แกลางสายสาย การสาย การสาย เป็นการสาย เริ่าง                                                                   |
|------------------------------------------------------------------------------------------------|----------------------------------------------------------------------------------------------------|
| Edit (ମଧିୟା କ୍ଷିମା) (ଜ୍ଞ୍ୟୁମା ଅର୍ଚ୍ଚିଶ୍ କ<br>ମଧ୍ଯର ଭାରାଦା ସର୍ଦ୍ଧ କ୍ଷିମା ପ୍ରାଶ୍ରୀ               | รุกุล) ठेरायर देवरे गांगी राज्य कि राज्य कर के ता का का का का कि का कि का कि का कि का कि का कि का कि कि कि कि क<br>Address |
|                                                                                                | Primary<br>Yes                                                                                                    |
|                                                                                                | Address<br>60055 Maple Lane, Menasha, WI 54952-9768                                                                        |
|                                                                                                | <b>Usage</b><br>Mailing<br>Permanent                                                                                       |
|                                                                                                | Visibility<br>Private                                                                                                    |
|                                                                                                | Add                                                                                                    |

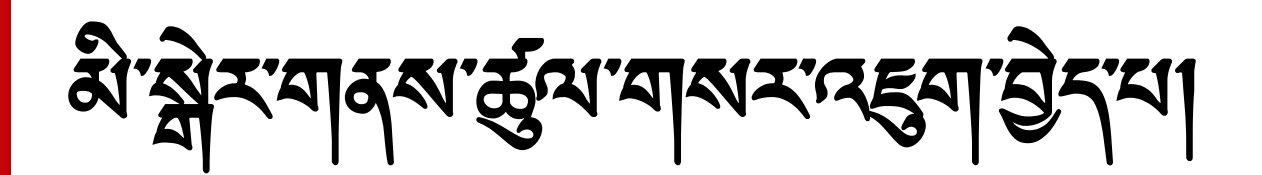

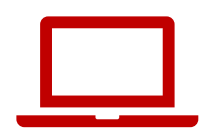

#### 7. Checkmark ( अभीमा हमाया) आर्वे व रेगा मीया अर्जन कर्मा मु सु

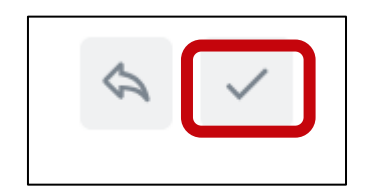

#### 8. Submit ( ( 김정 씨 · 철 기 · ) 씨 · 首 죄 · 국 지 · 필 · 죄 ·

| Submit Save for Later | Cancel |
|-----------------------|--------|
|-----------------------|--------|

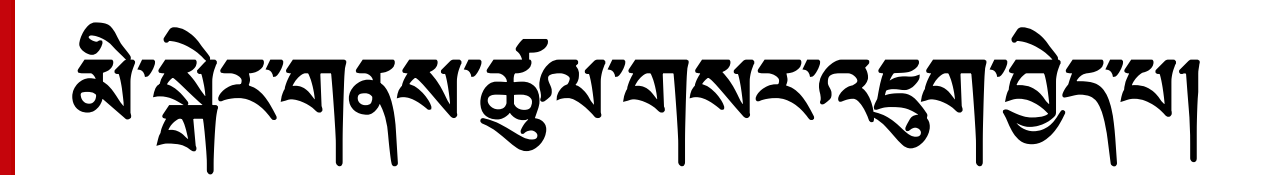

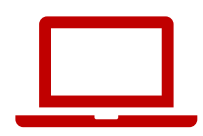

# <sup>য়৳৾৾ৼ</sup>ڹڲ<sup></sup><sup>ৼ</sup> (popup) ঀ৾৾য়'ঀৼ<sup>৻ড়৾</sup>ৼৼ৾য় You have submitted (الحَارَ عَلَى اللهُ اللهُ الللهُ اللهُ ال

You have submitted

View Details

56

 $\times$ 

1. ગઢ્ઠુ રેશ ગાળશા સુરાગ બચારે ગાય ખેતા પ્રાપ્ત ગાય છે. Profile (શ્રે સે રાગ બચારે ગાય રાગ લું રેગ છે. શુ

2. હેર્ગુ ચેર વ્યાચ છે pencil icon (લ રૂગ અદેવ મુનાય) જેર ગણ રેવા છે રહી

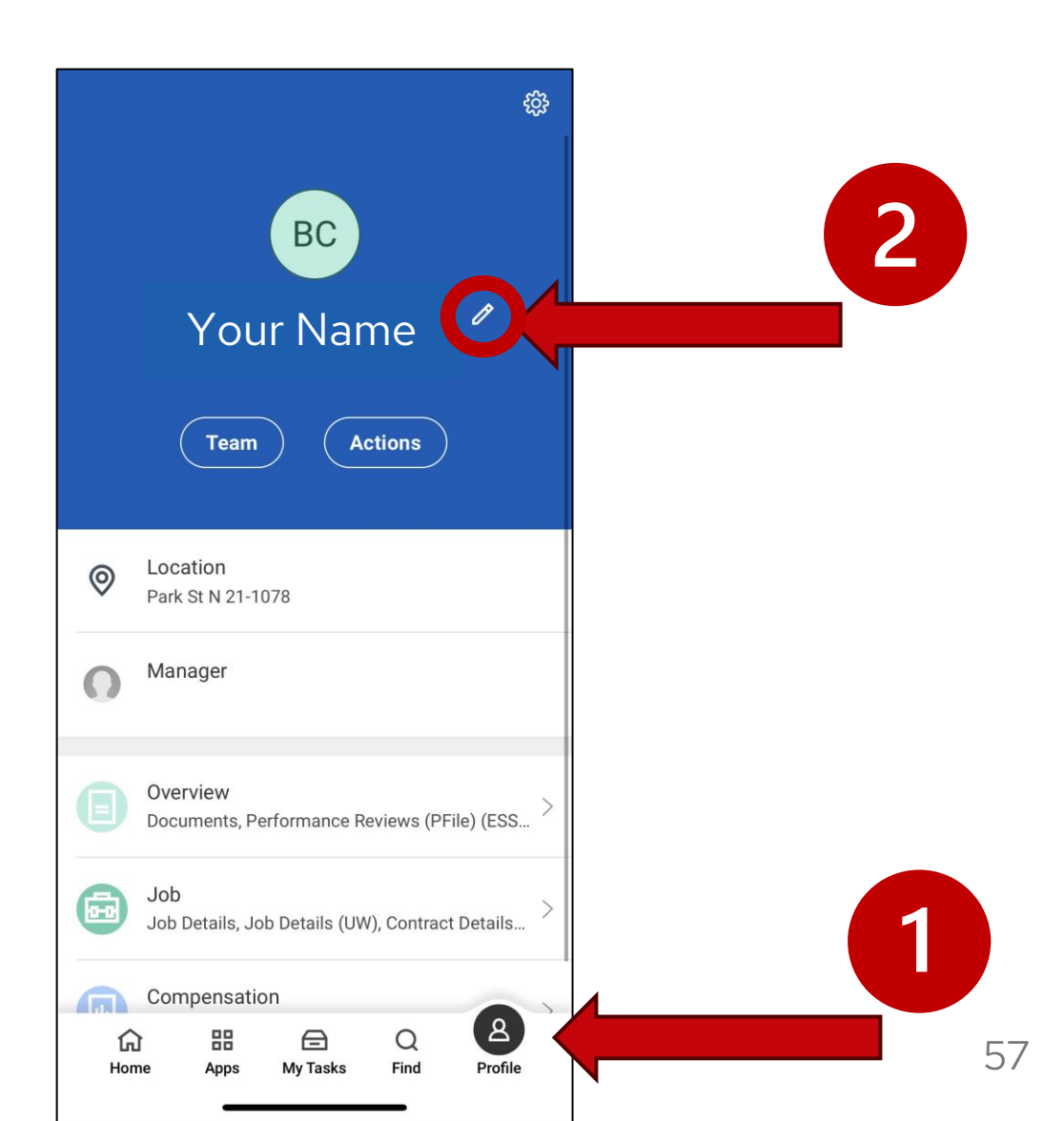

# มิ สิวาสาสสาสสาสสารารารา (กาสาวายิวาราภัการสา

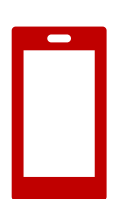

# 

| <        | Actions                     |  |
|----------|-----------------------------|--|
| Change N | ⁄ly Legal Name              |  |
| Change M | My Personal Information     |  |
| Change M | My Photo                    |  |
| Change M | My Preferred Name           |  |
| Change M | My Work Contact Information |  |
| -        |                             |  |

নঠন্ম ব্রুমা স্ত্র ক্রু

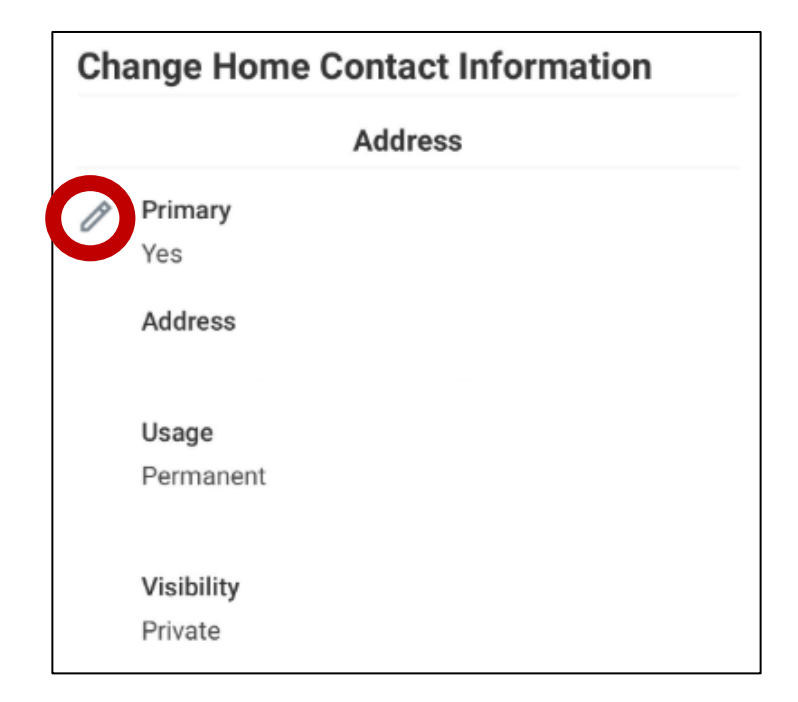

Change My Home Contact Information

มัญาราสุญาสุญาสุญารารารา (เกลาเรายิวาราที่เกาะสญ)

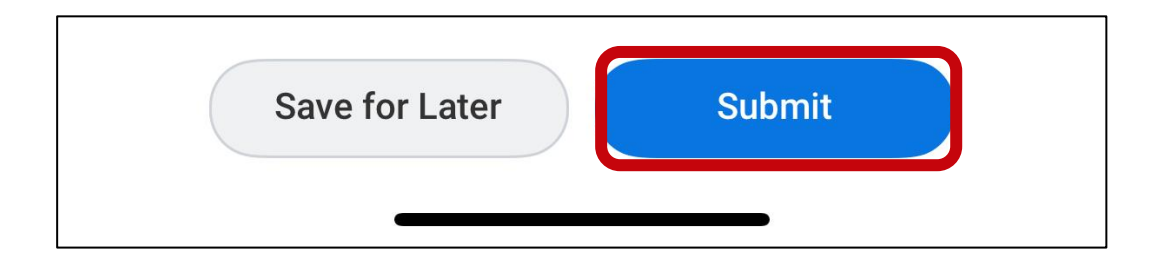

# श्चेन्न्नम् Workday अनुब मैनायाक्षा बिनान्नसे क्रेन्यायान क्रुन्यायान क्रुन्यायान क्रुन्यायान क्रुन्यायान क्रुन्यायान क्रुन्या विना

- Workday अर्ज मेंग छेन्ने रेने के रेग में अ के लिय र र के राज र र के राज र र के राज र र के राज र र के राज र र के

- เลเอรารา เลานา แรงส์ส์มาวส์สาติเมินเรารังเล็กเอเรี
- હેર'<sup>1</sup> Profile (<sup>શ્</sup>રેસેર બેં સુચ') બ' બોં સું'ર' Contact (બરોબ ગાઠના) કેચ ચર તે કેવ રેવા વીચ રેવા ગાય રેવા ગાય તે ગાય છે. તે ગાય ગાય તે ગાય તે ગાય ત ગાય તે ગાય તે ગાય તે ગાય તે ગાય તે ગાય તે ગાય તે ગાય તે ગાય તે ગાય તે ગાય તે ગાય તે ગાય તે ગાય તે ગાય તે ગાય તે ગાય તે ગાય તે ગાય તે ગાય તે ગાય તે ગાય તે ગાય તે ગાય તે ગાય તે ગાય તે ગાય તે ગાય તે ગાય તે ગાય તે ગાય તે ગાય તે ગાય તે ગા
- 2. હેર્ડ્યું સે સેર્ગ્યુ સ્રહ્ય પ્રગ્નુ સ્લેન દુસુ
- উদ্ম notifications (মহাই) বিদেনু মামা
- উস্প tasks (গ্রেন্ধ্র) ই বর্মা শামা

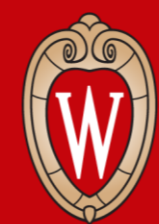

Office of Human Resources

শাৰ্শ্বস্থ্য ইবন্দুদ্বশ্বদ্বন্ত্ৰ্যু ইশ্বা

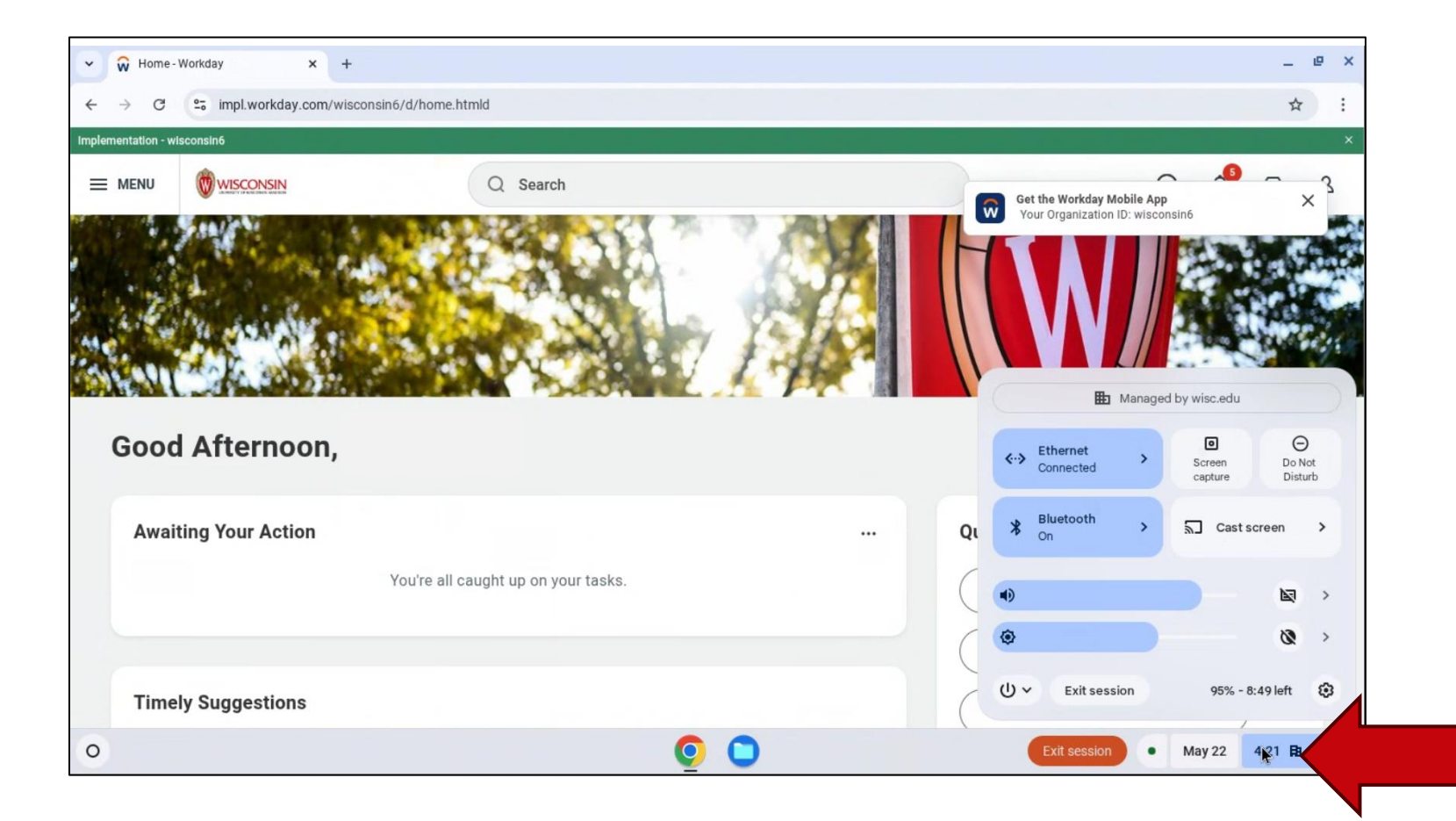

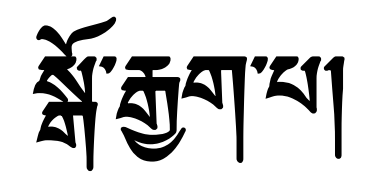

2. power icon (र्श्वेग'भुग'भ्यर्केंब'इगभा) क्षेर्र्न् व'देग'छ' द्यु। 3. Restart (नक्षुर'र् क्वेर') हेर्भ'र्भ'व्देन') हेर्भ'र्भ'व्देव'द्यु। बहुब'र्देश'र्गार'र्भें क्वार्थ क्यु'र्न्ट्रने'बर्श्वक्वें'वक्युन'व्य्यें क्यु।

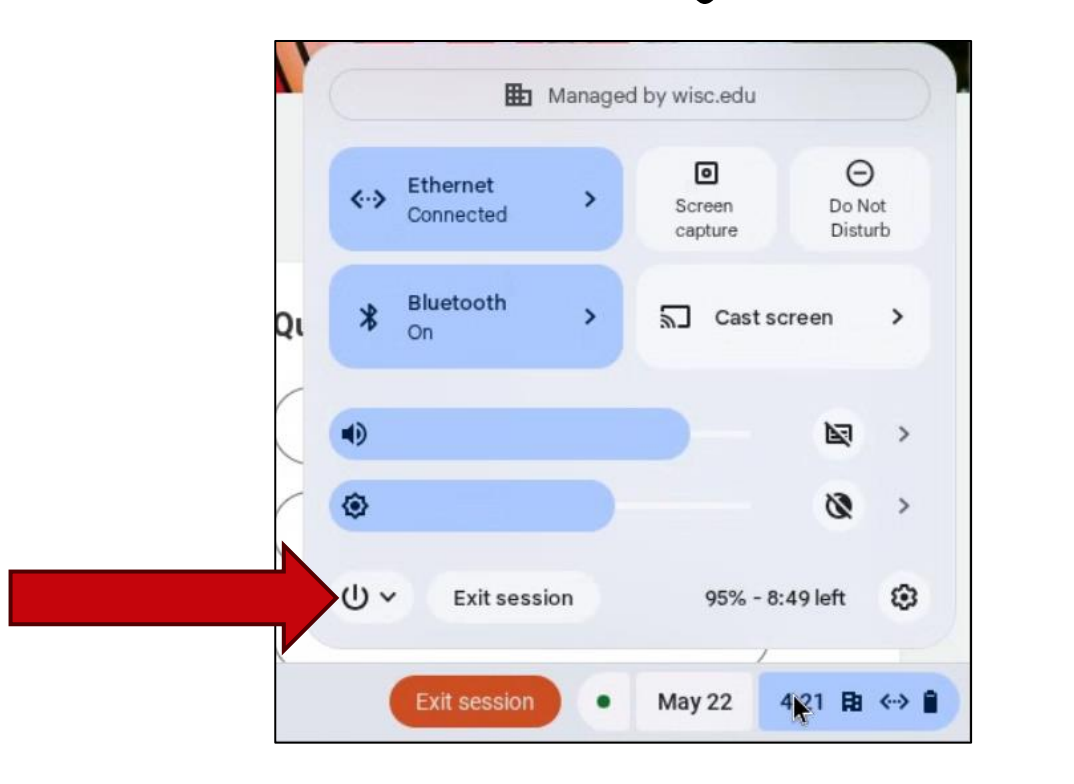

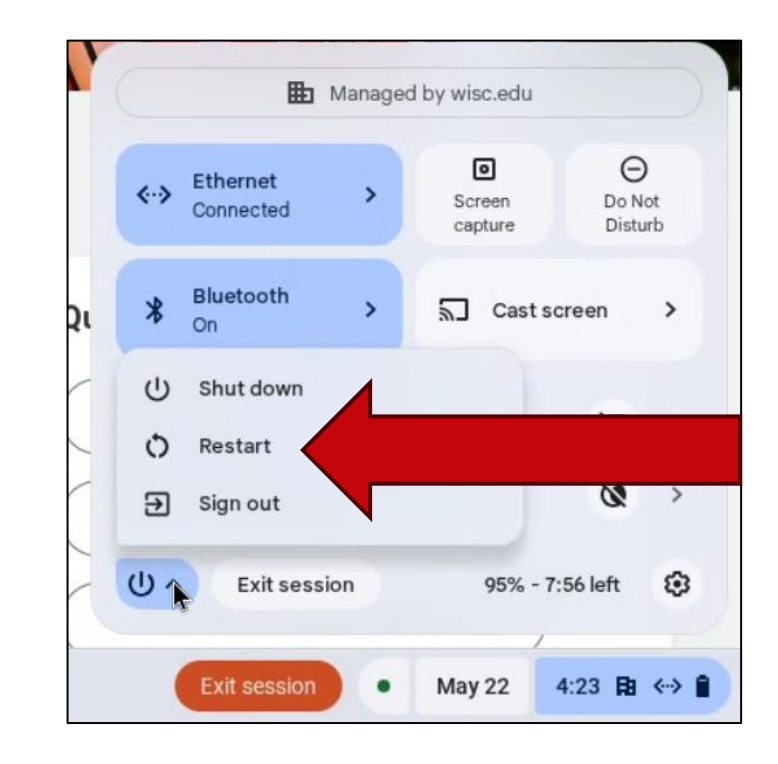

# ભાষા છે મું (HR Guides)

#### <u>hr.wisc.edu/hr-guides/#for-employees</u>

- สารัฐรรรรณสิณาสณิภาสุมาส์มาร์สาตุรม
- สูสาษุสาร์ จากาพสาวรุ่กพ

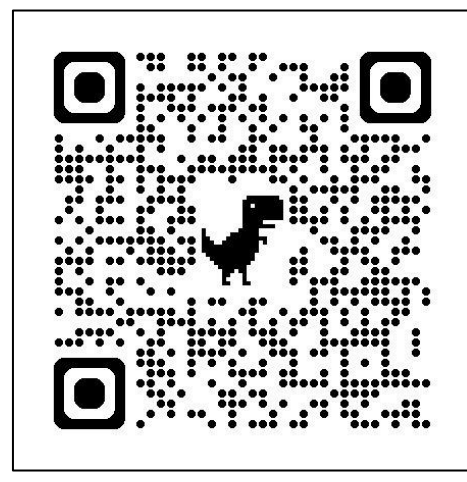

#### HR Guides for Employees

All Universities of Wisconsin faculty and staff, including UW–Madison, will use Workday for self-service tasks beginning July 7. This includes submitting time off, managing employee information, accessing job-related training, and more.

#### Overview of What Is Changing for MyUW >

Topics for employees

Workday Training >

Benefits >

Career Profile \*

Employment >

Overview and Settings \*

Payroll >

Performance \*

Personal Information >

Remote Work Agreement >

Reporting \*

Time and Time Off >

Time Clocks >

Workday Learning >

5"24"24

- พิราพิ สารัฐราริพามาริพาสารสารส์ สู (สาชีพารรา) สูรัธรา พาสาสพ)
- เยิราณรัสพานารส์เพาซ์ ระกาสิาหารัสานราพราชารริญ
- Workday การอิรัฐรรีรรรรฐา

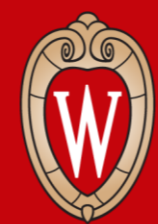

Office of Human Resources UNIVERSITY OF WISCONSIN-MADISON

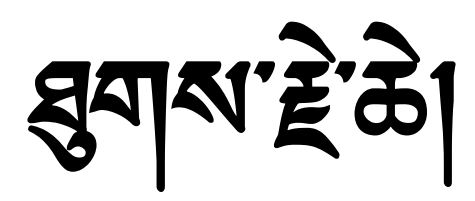

ષ્ઠેઽ ભાર્ડ માં આવે રાજે રાજે રાજે છે. આ ગામ સુદ અલ્લ દે રાજી છે. આ ગામ સુદ અલ્લ દે રાજી છે. આ ગામ સુદ અલ્લ દે રાજી છે. આ ગામ સુદ અલ્લ દે રાજી છે. આ ગામ સુદ અલ્લ દે રાજી છે. આ ગામ સુદ અલ્લ દે રાજી છે. આ ગામ સુદ અલ્લ દે રાજી છે. આ ગામ સુદ અલ્લ દે રાજી છે. આ ગામ સુદ અલ્લ દે રાજી છે. આ ગામ સુદ અલ્લ દે રાજી છે. આ ગામ સુદ અલ્લ દે રાજી છે. આ ગામ સુદ અલ્લ દે રાજી છે. આ ગામ સુદ અલ્લ દે રાજી છે. આ ગામ સુદ અલ્લ દે રાજી